## ×LR<sup>®™</sup> Webinars

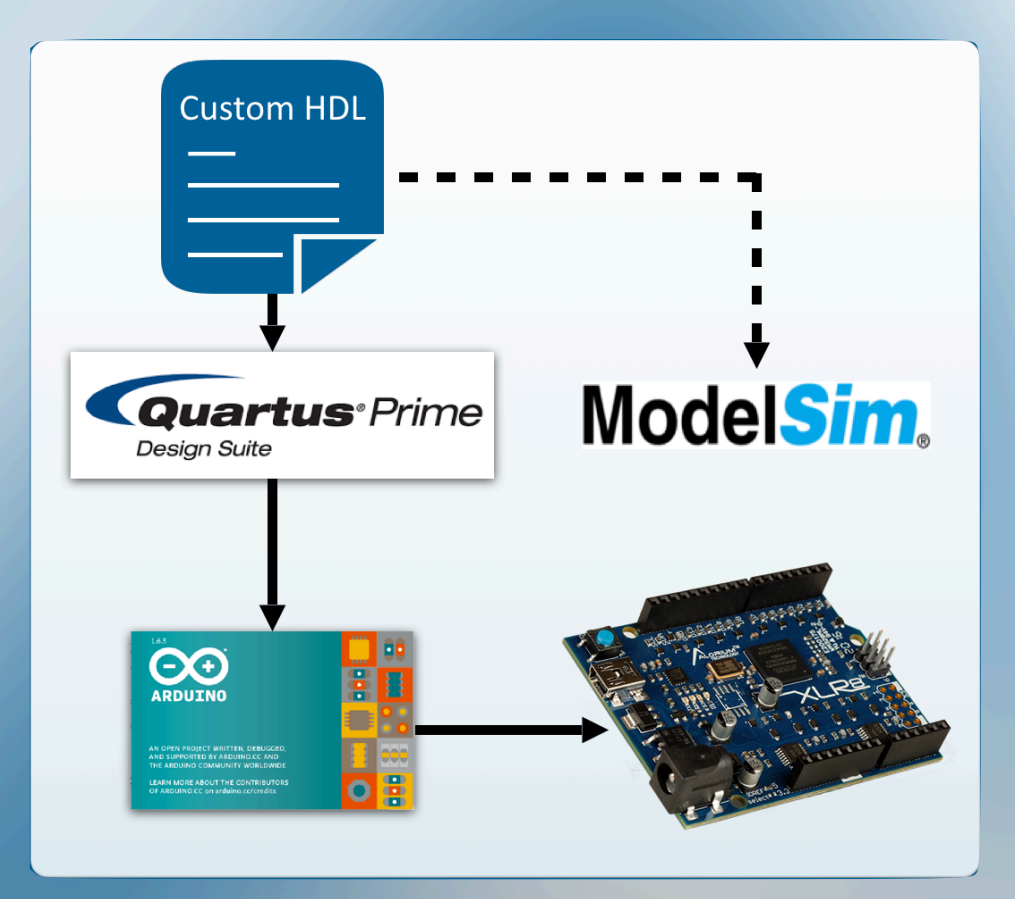

## **OpenXLR8: How to Load Custom FPGA Blocks**

#### Webinar Breakdown:

- Introduction to pseudorandom number generator (LFSR) code
- Review of Verilog wrapper interface to microcontroller
- Simulation with Mentor Graphics<sup>®</sup> ModelSim<sup>®</sup>
- Synthesis using Intel<sup>®</sup> Quartus<sup>®</sup> Prime Lite
- Upload to FPGA via the Arduino IDE
- Overview software library
- Run simple sketch to demonstrate new FPGA hardware

**Webinar Replay** from January 12, 2017

## **Presenters**

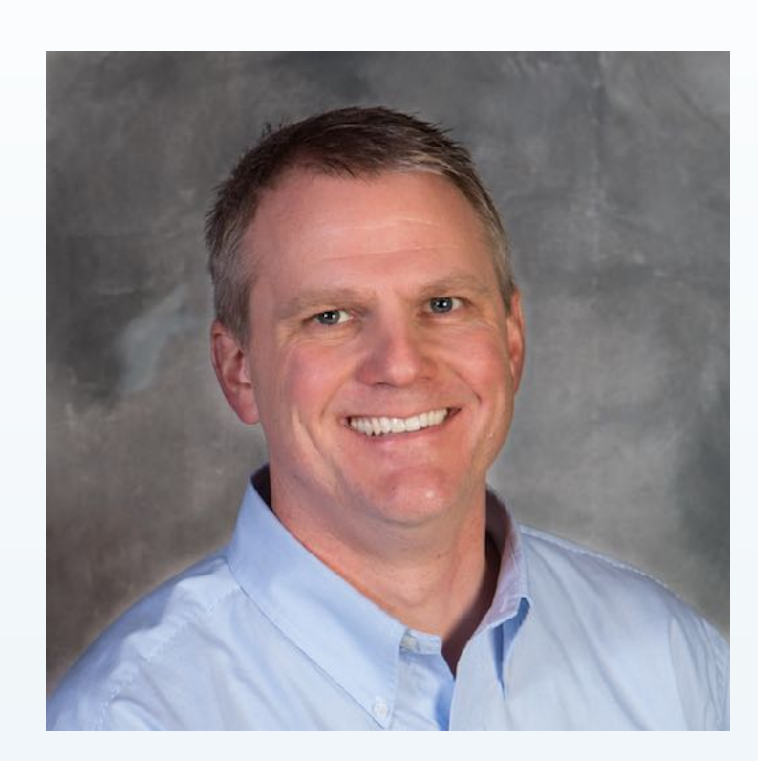

### **Jason Pecor**

Harlie Juedes

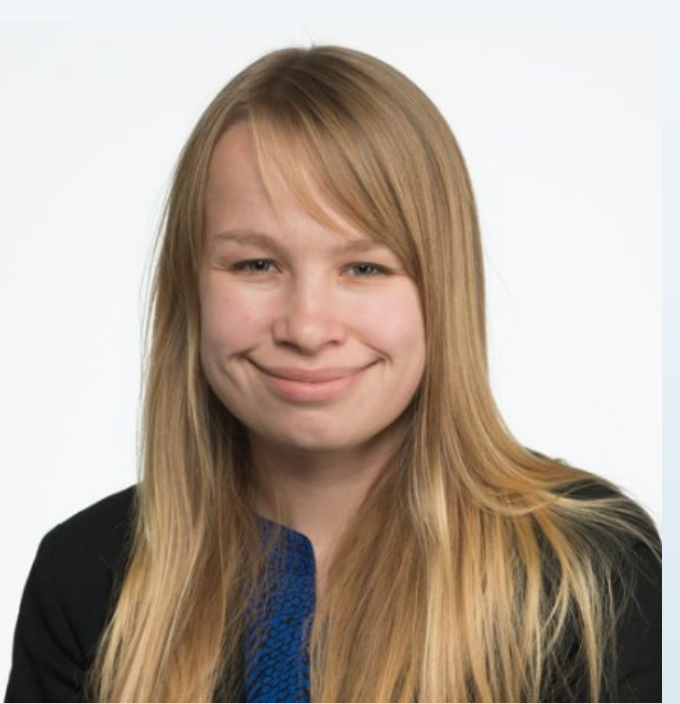

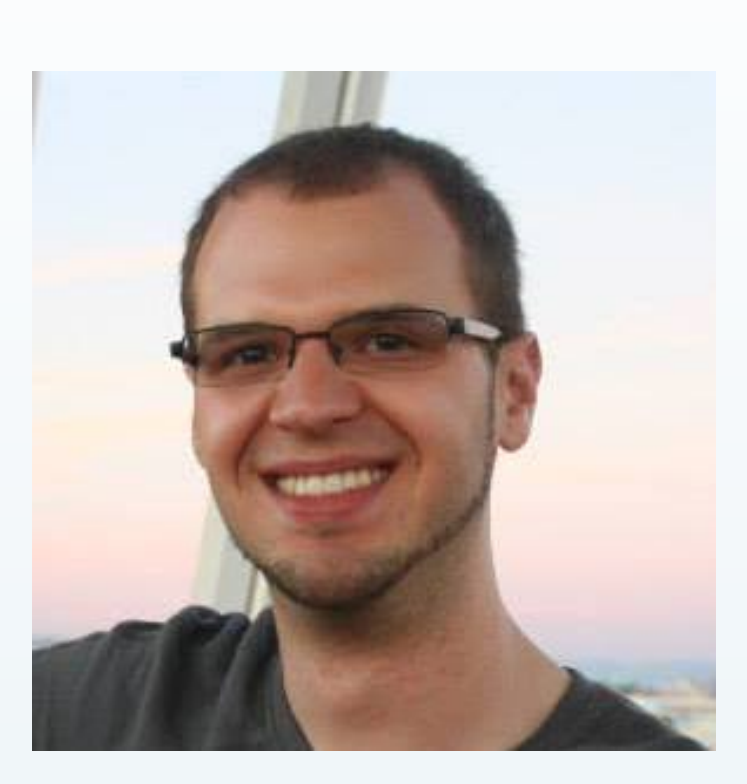

### **Bryan Craker**

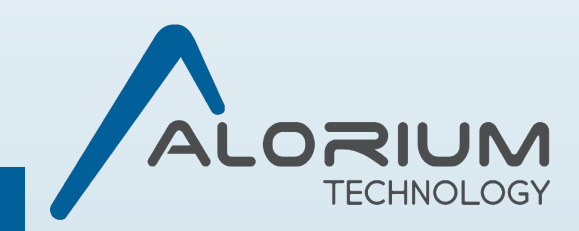

## **Pre-Requisites**

# You Will Need:

• Laptop with Windows or Linux (Tools not supported on Mac)

### • Installed Tools:

- -Arduino IDE
- -Intel Quartus Prime Lite Edition
  - Includes Modelsim-Intel FPGA Edition and Max 10 FPGA support
- A USB Mini cable for connecting XLR8 board to laptop

#### **Follow the instructions here:** http://www.aloriumtech.com/openxlr8/

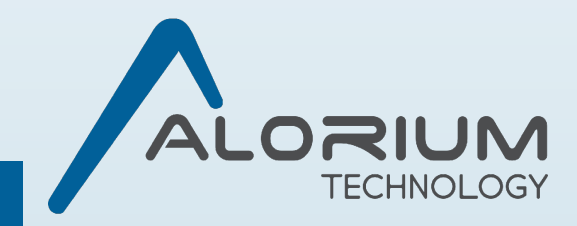

# **LFSR and Board Library URLs**

## • LFSR Code Package:

#### https://github.com/AloriumTechnology/XLR8LFSR

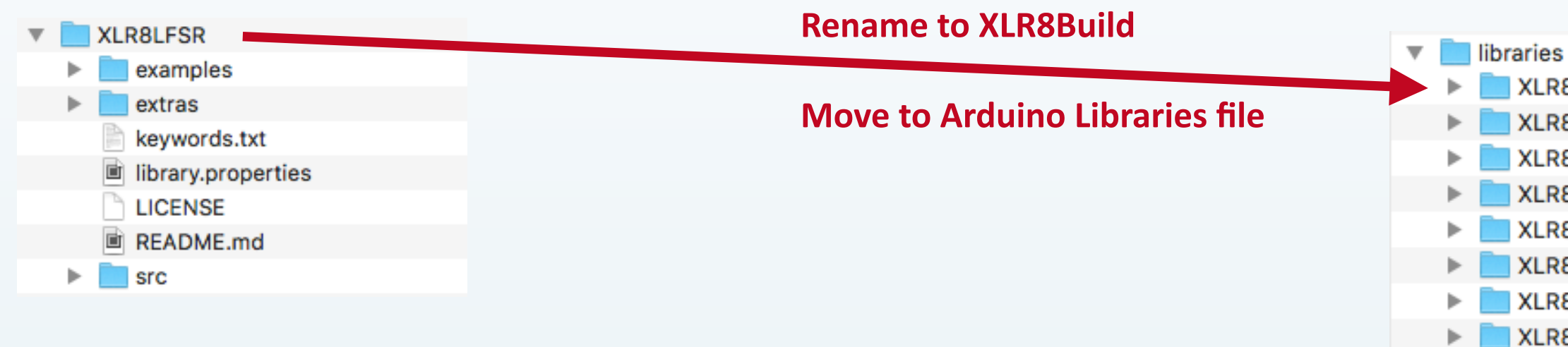

### • Arduino Board Library URL:

https://raw.githubusercontent.com/AloriumTechnology/Arduino Boards/master/package aloriumtech index.json

XLR8Build XLR8BuildTemplate XLR8Core XLR8Float XLR8Info XLR8LFSR XLR8NeoPixel XLR8Pong XLR8Servo

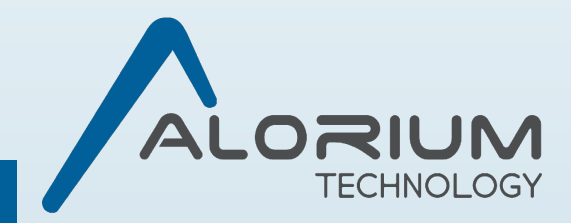

# **Arduino IDE Setup**

- Go to Sketch -> Include Library -> Manage Libraries...
- Search for "XLR8" and install XLR8Core and XLR8BuildTemplate
- Go to Tools -> Board -> Boards Manager...
- Search for "XLR8" and install Alorium XLR8 Boards

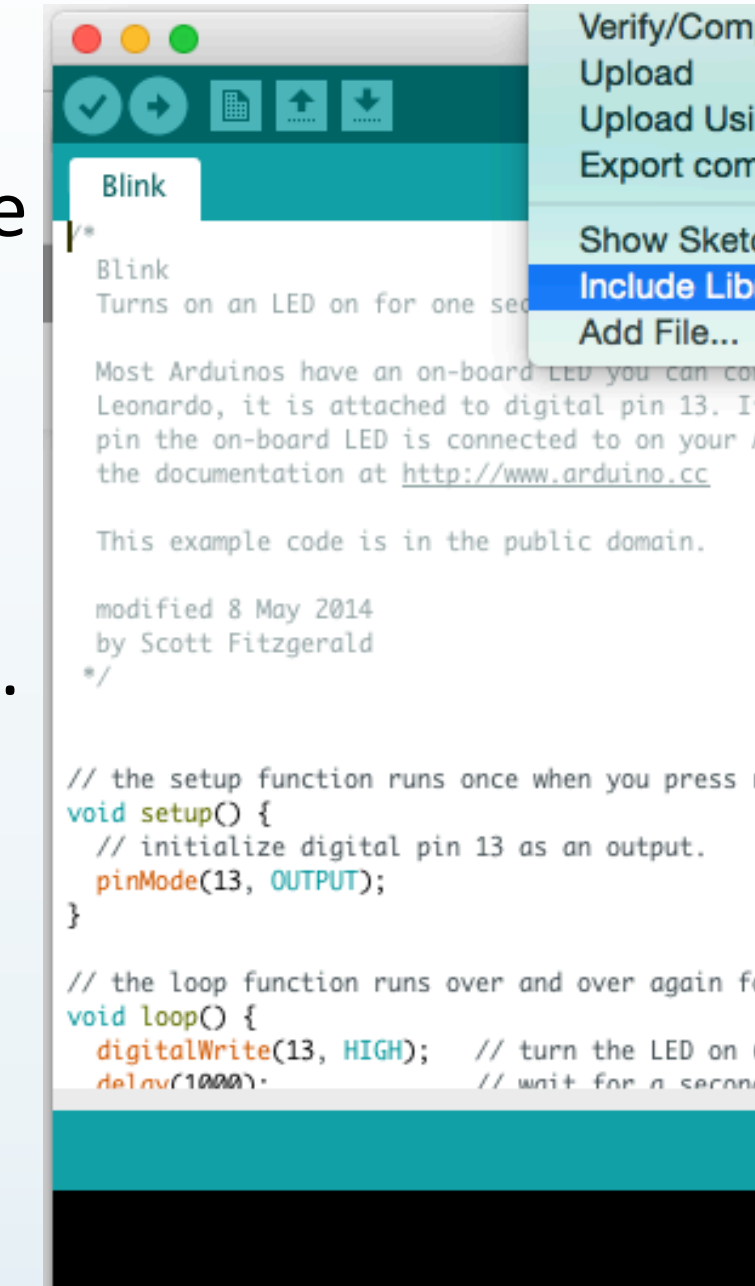

| npile                | ЖR         |                        |
|----------------------|------------|------------------------|
|                      | жU         |                        |
| sing Programmer      | <b>公業U</b> |                        |
| mpiled Binary        | \%S        | <b>—</b>               |
| tch Folder           | ЖК         |                        |
| orary                |            | Manage Libraries       |
| ontrol un the uno /  |            | Add .ZIP Library       |
| If you're unsure who | at         |                        |
| Arduino model, cheo  | :k         | Arduino libraries      |
|                      |            | Bridge                 |
|                      |            | EEPROM                 |
|                      |            | Esplora                |
|                      |            | Ethernet               |
|                      |            | Firmata                |
|                      |            | HID                    |
| reset or power the   | board      | Keyboard               |
| reset or poner ene   | bour a     | Mouse                  |
|                      |            | Robot Control          |
|                      |            | Robot IR Remote        |
|                      |            | Robot Motor            |
| forever              |            | SD                     |
| (HIGH is the volta   | e level)   | SPI                    |
| Curran ra cue torcai | je teretj  | SoftwareSerial         |
| nd                   |            | Contra Coonta          |
| nd e                 |            | SpacebrewYun           |
| nd e                 |            | SpacebrewYun<br>Temboo |

Adafruit BluefruitLE nRF51

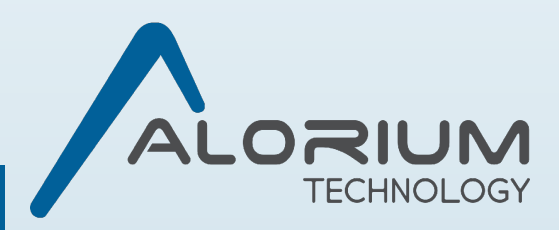

# What is XLR8?

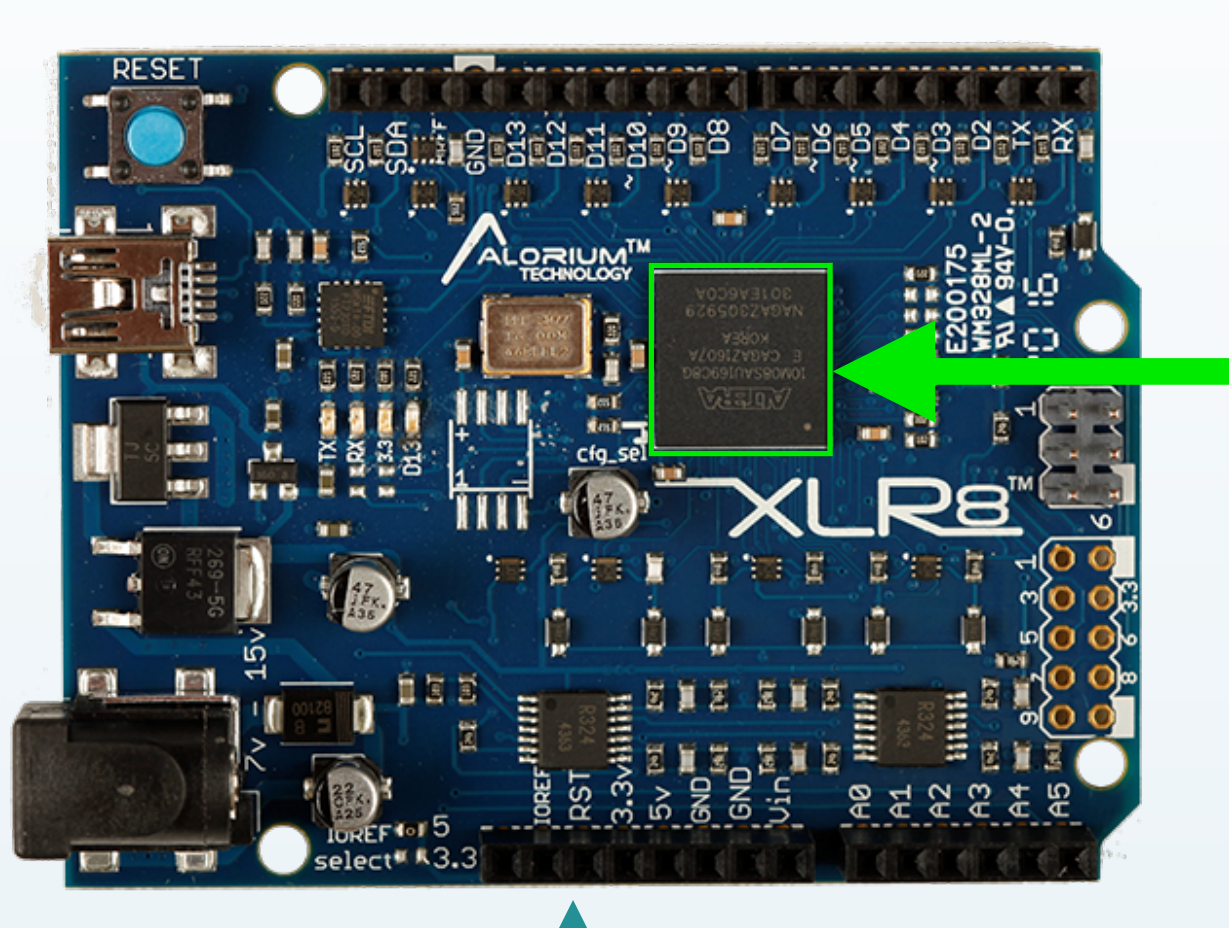

**Application Accelerator & Development Board** 

**Designed for Arduino Developer Community** 

Based on Intel<sup>®</sup> MAX<sup>®</sup> 10 FPGA

**Programmable with Arduino IDE** 

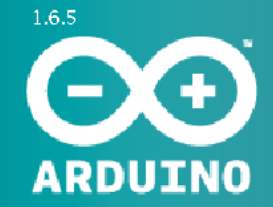

AN OPEN PROJECT WRITTEN, DEBUGGED AND SUPPORTED BY ARDUINO.CC AND THE ARDUINO COMMUNITY WORLDWIDE

LEARN MORE ABOUT THE CONTRIBUTORS OF ARDUINO.CC on arduino.cc/credit:

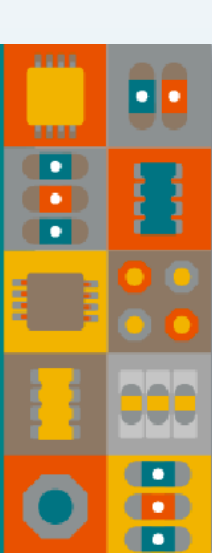

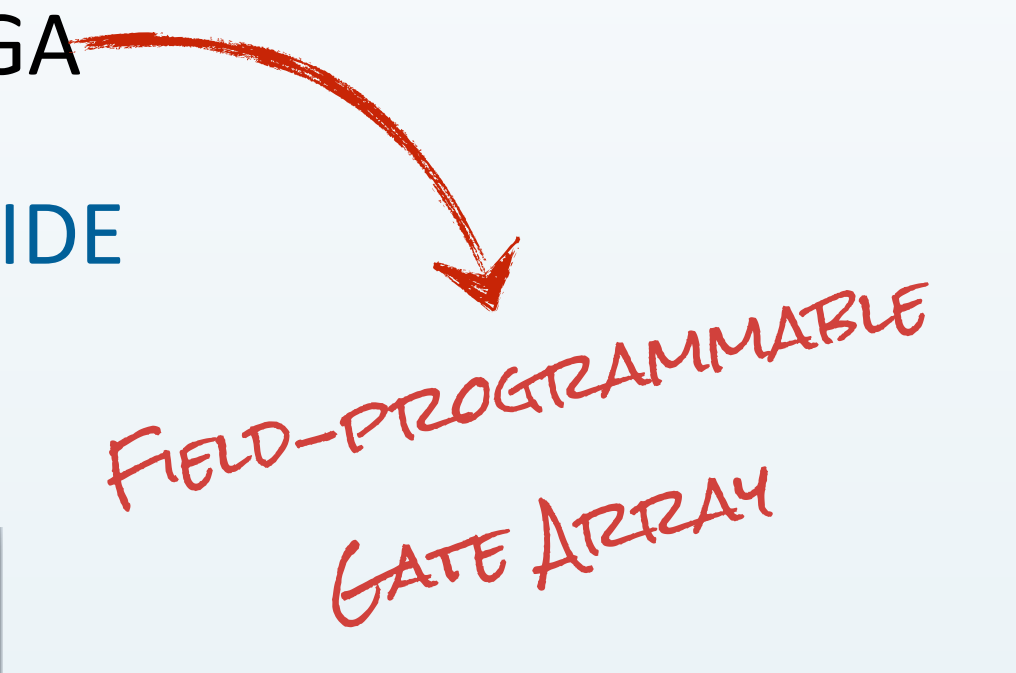

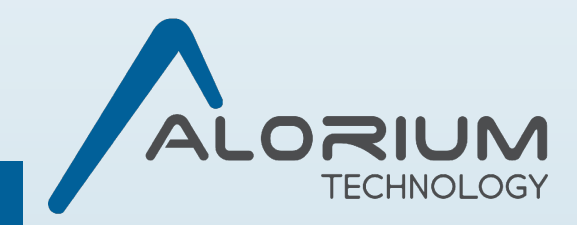

## Why use FPGA?

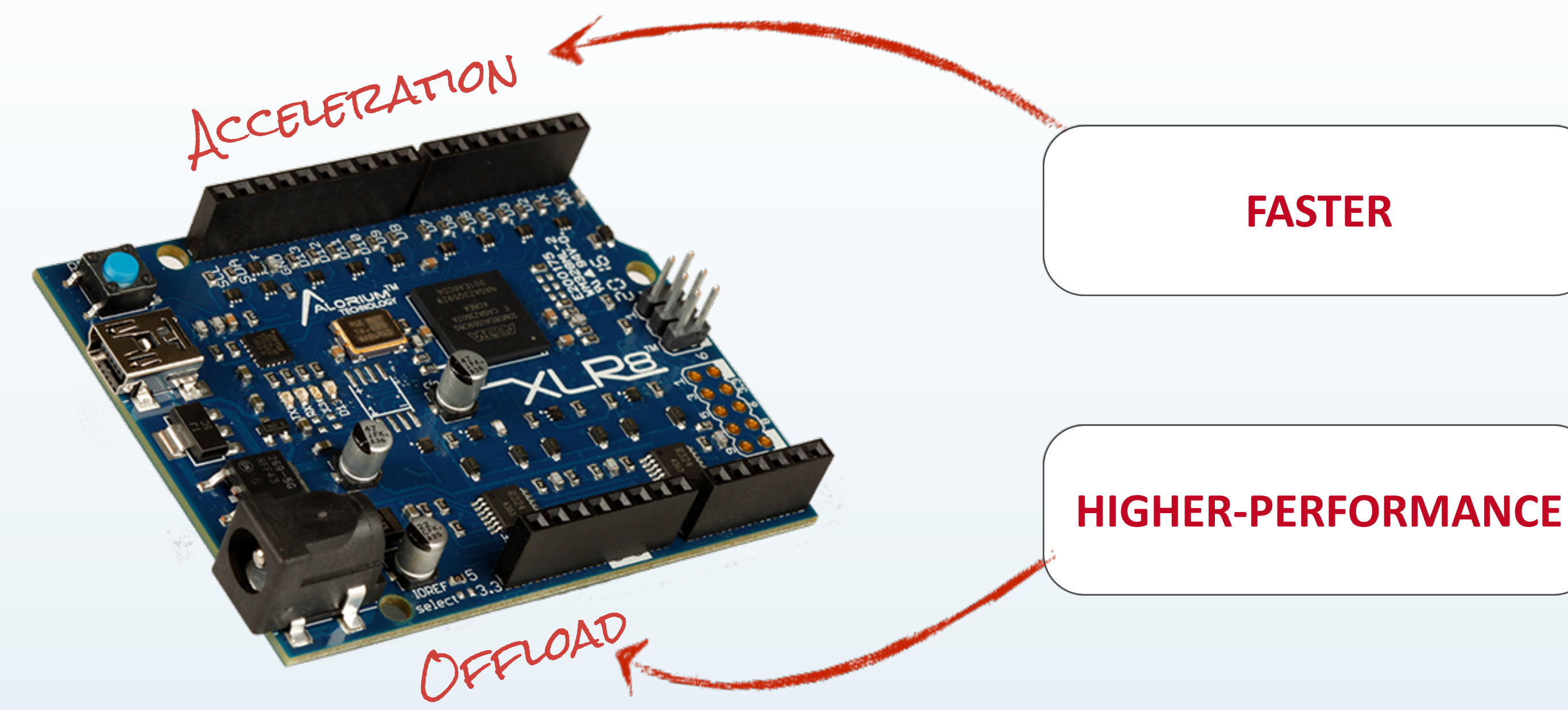

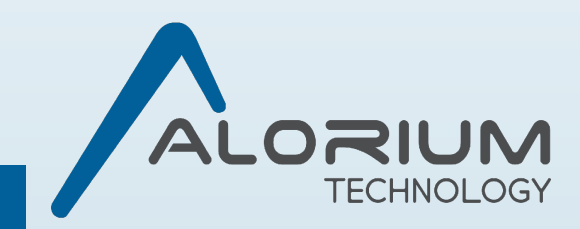

# **Board Level Block Diagram**

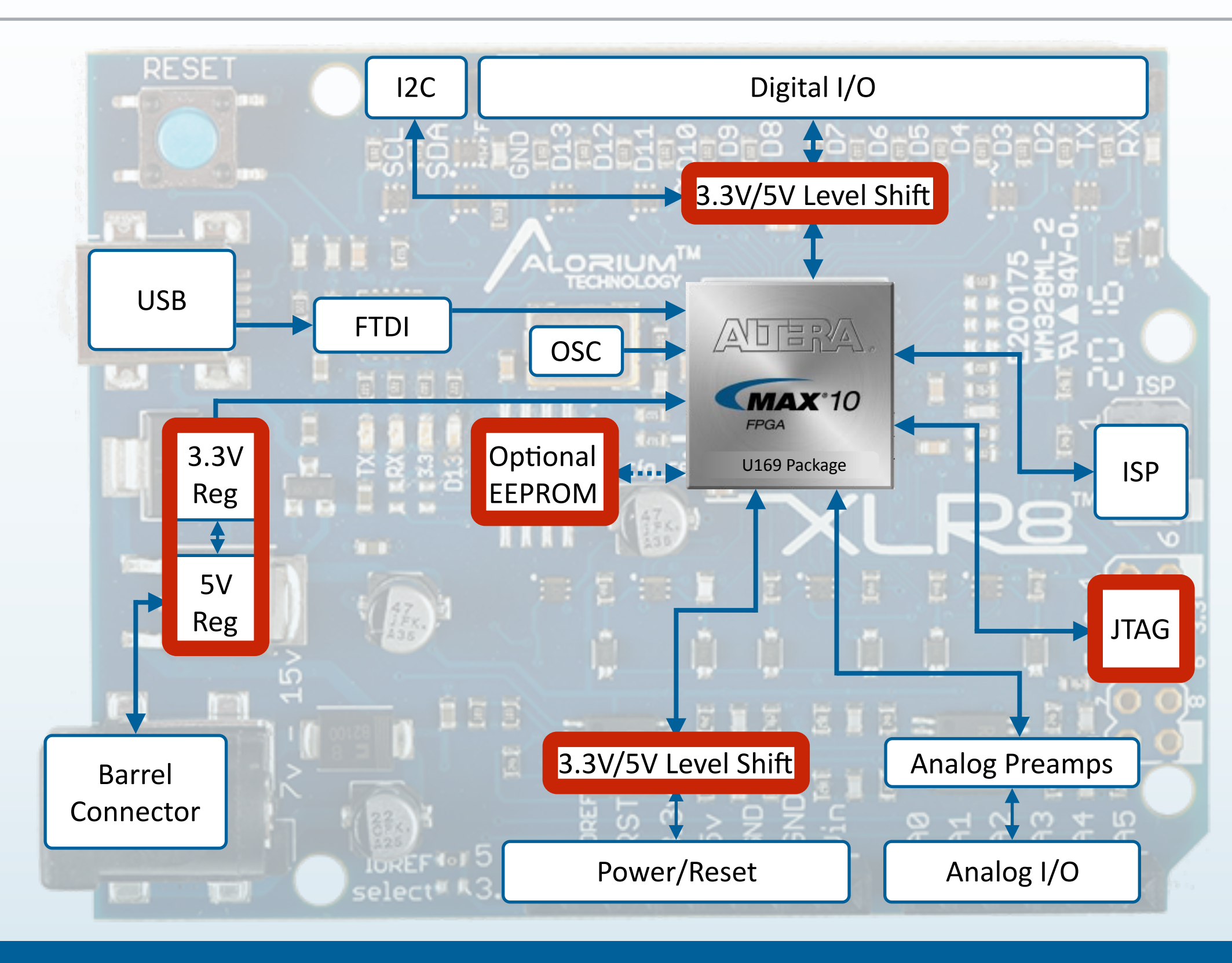

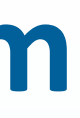

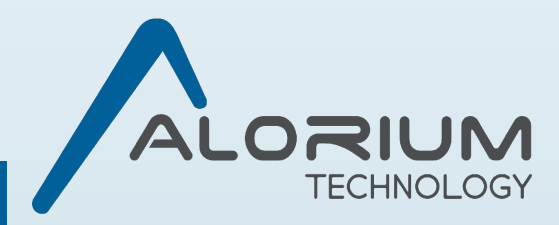

# **FPGA Block Diagram**

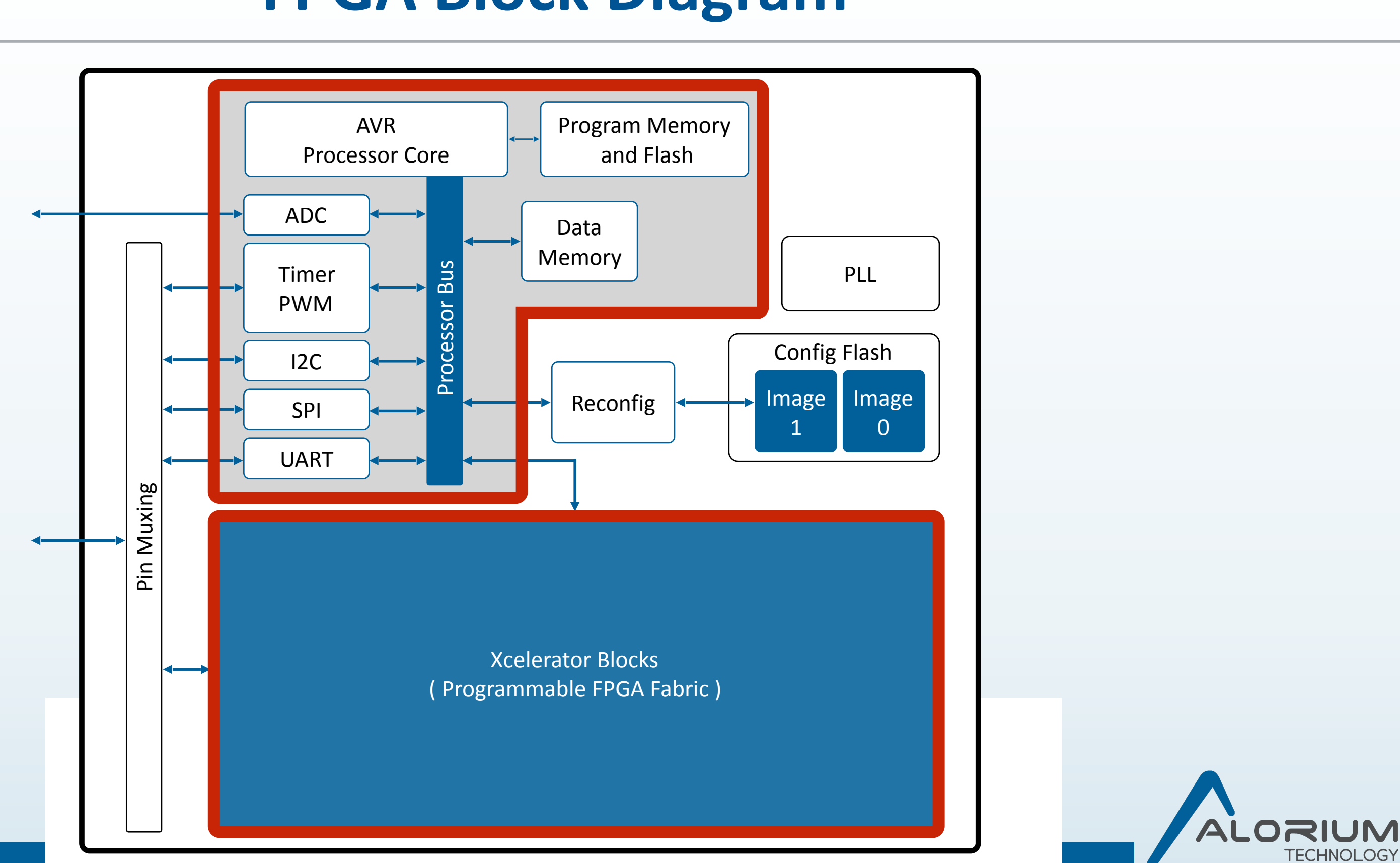

# **Xcelerator Blocks**

An **Xcelerator Block (XB)** is an optimized hardware implementation of a specific function.

Custom hardware implemented on the same chip Tightly integrated with the microcontroller XBs can access the same register space Integrate with the instructions of the microcontroller

#### Available XBs

- Floating Point Math
- Servo Control
- NeoPixel Control
- Enhanced Analog-to-Digital Functionality

### XB Roadmap

- Event Counters and Timers
- Quadrature Encoders/Decoders
- Pulse Width Modulation (PWM)
- Multiple UARTS

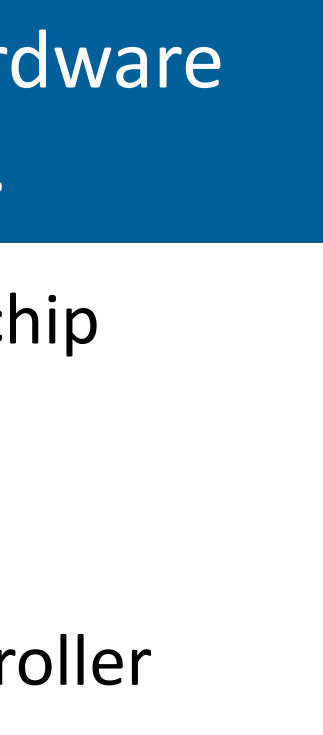

• Proportional-Integral-Derivative (PID) control

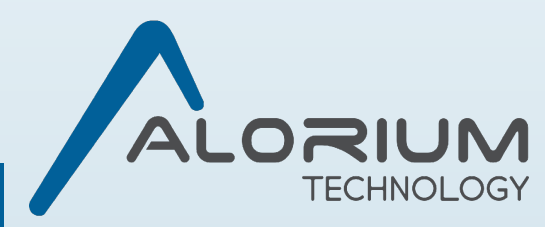

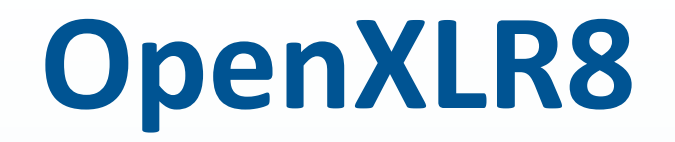

Methodology that allows XLR8 users to develop their own Xcelerator Blocks and upload them to the FPGA.

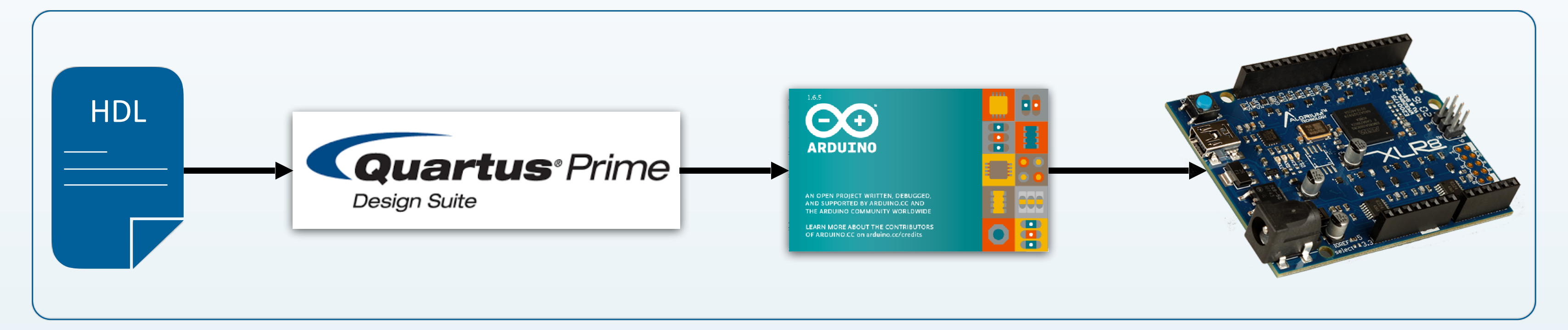

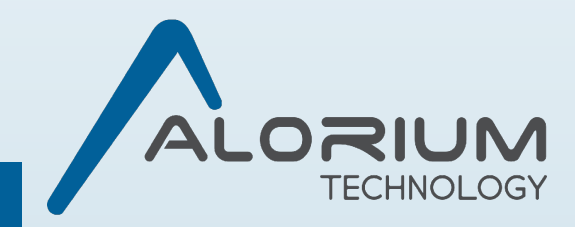

# **Module-Level Design and Simulation**

- Pseudorandom Number Generator
  - Using a Linear Feedback Shift Register (LFSR)
  - 8-bit
  - 4-tap

| €- |
|----|
|    |
|    |

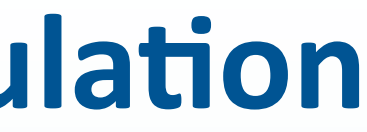

## LFSR Module Design

## Simulation Testbench

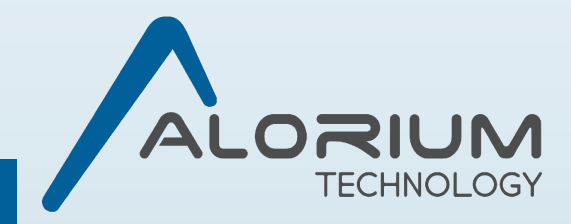

# **Integration into XLR8**

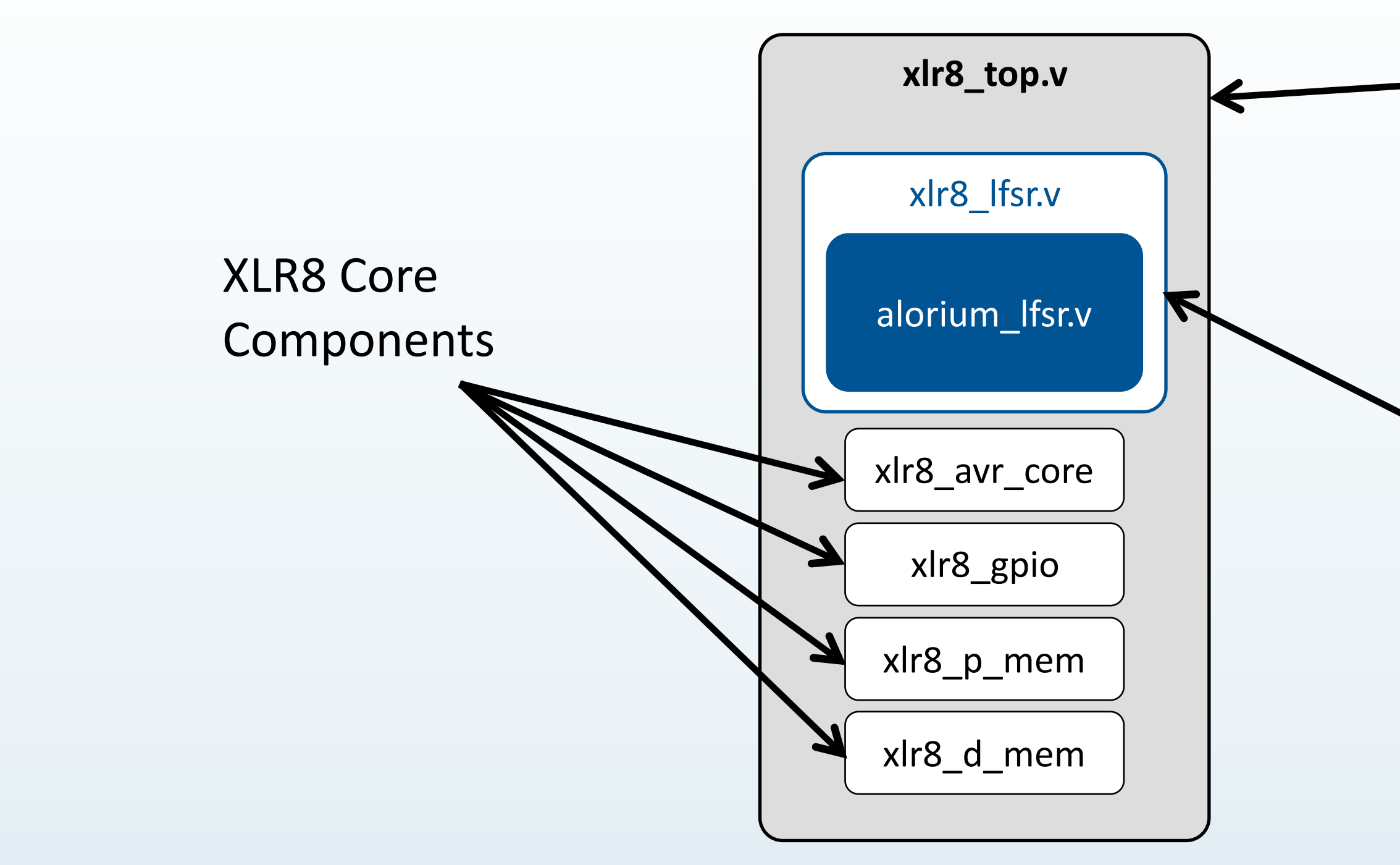

## XLR8 Top-Level Verilog

## XLR8 Wrapper

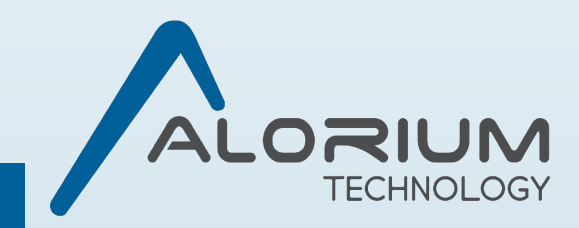

## **Synthesis**

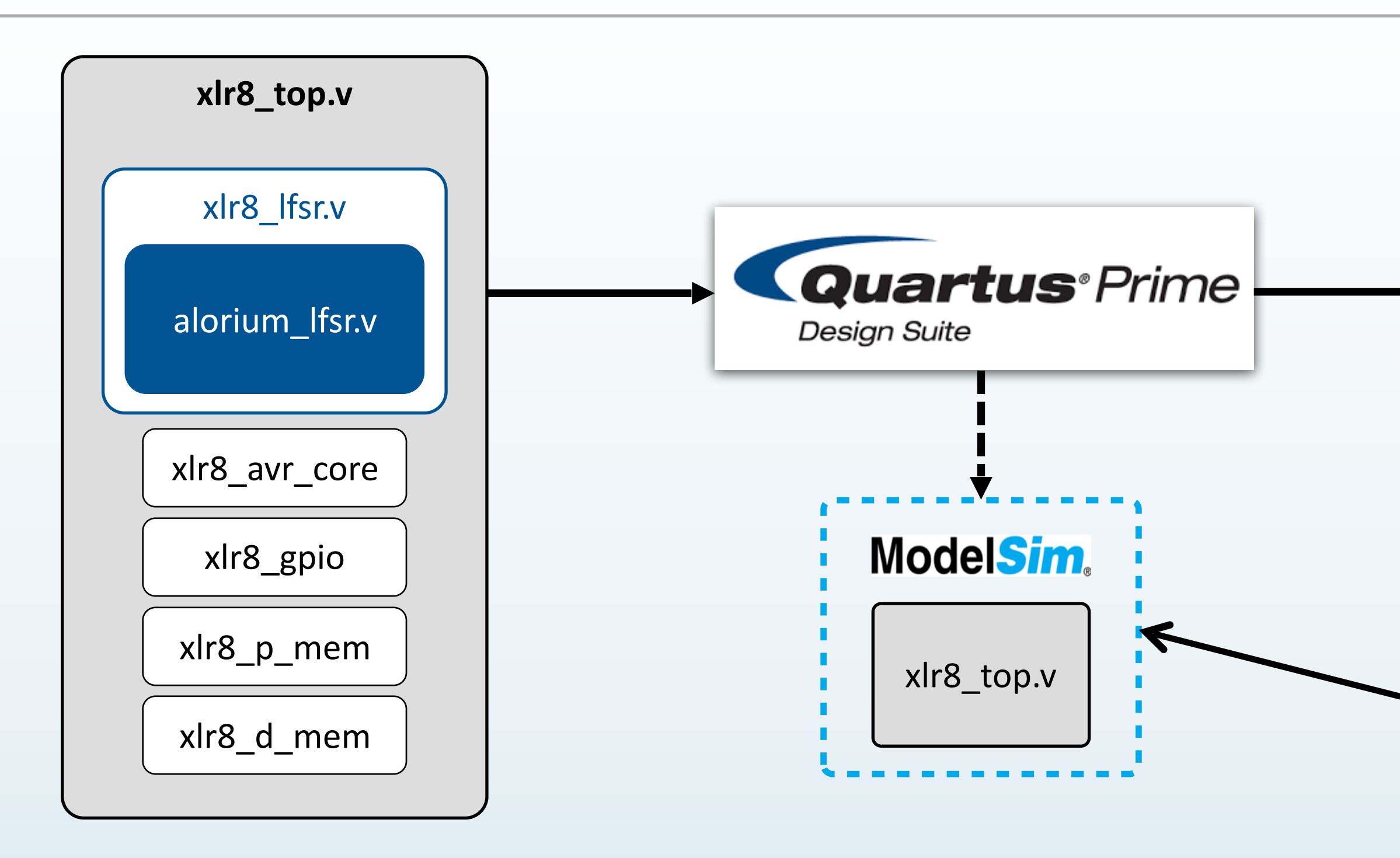

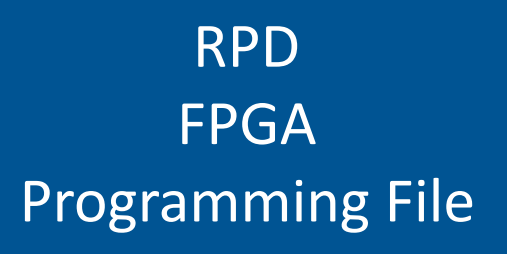

### Optional – Not Today...

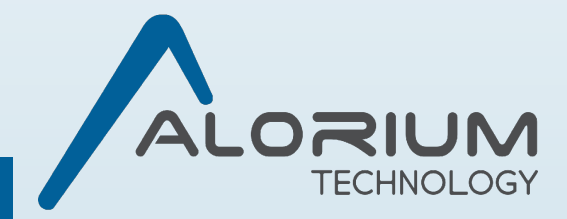

# **Upload to FPGA**

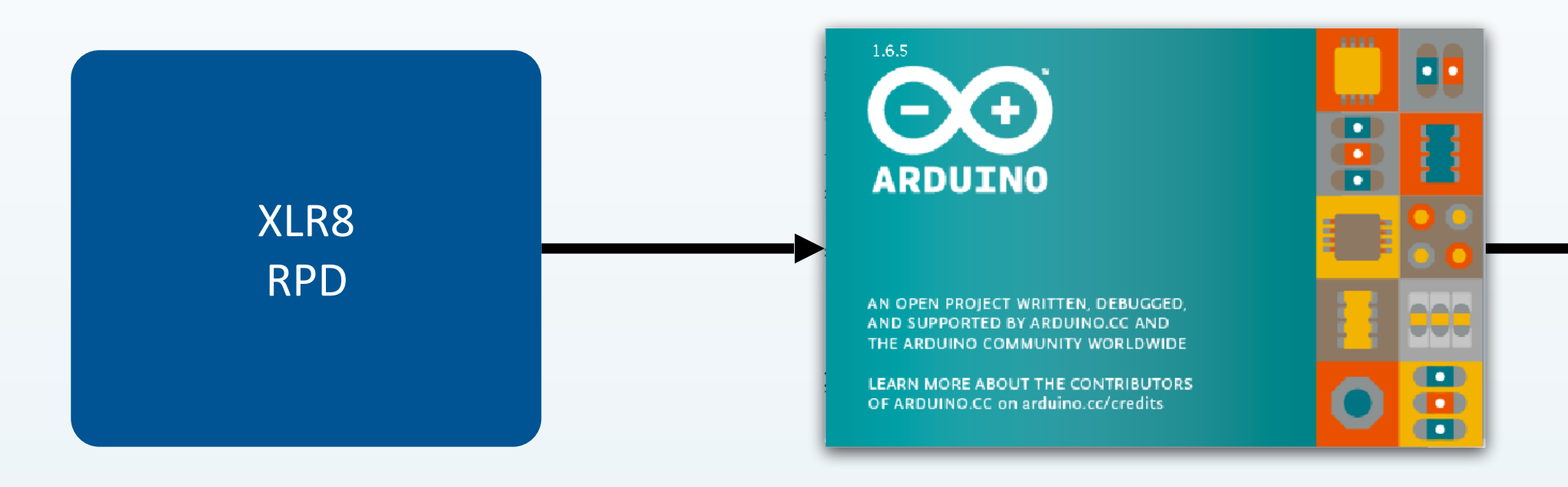

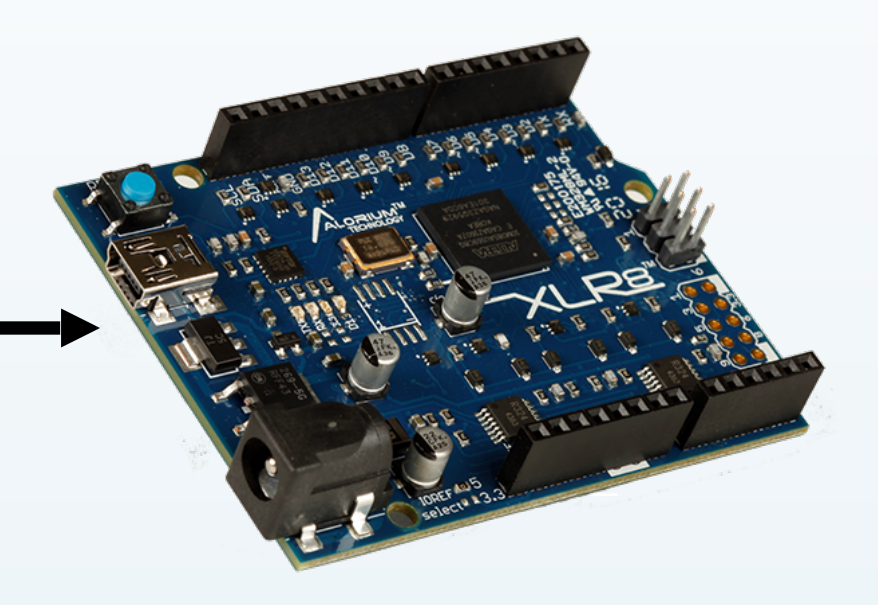

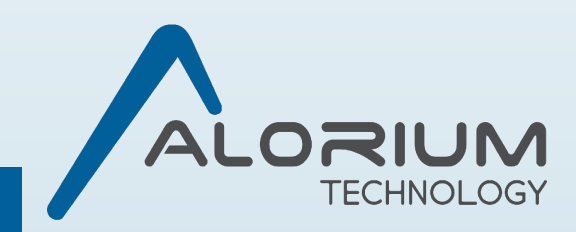

## **Run Sketch**

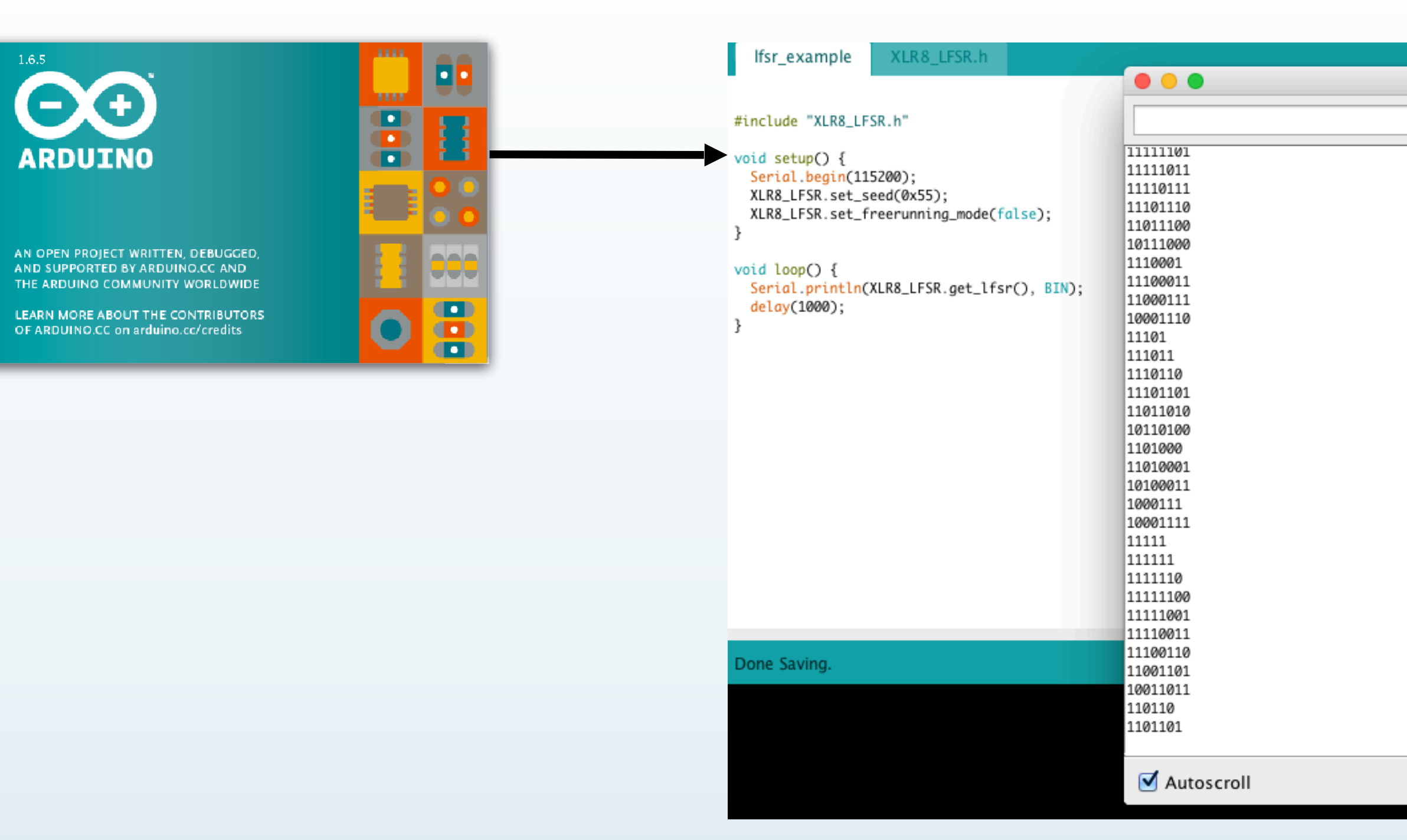

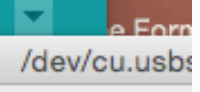

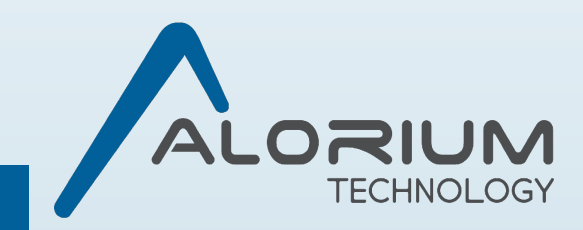

# Let's Dive In!

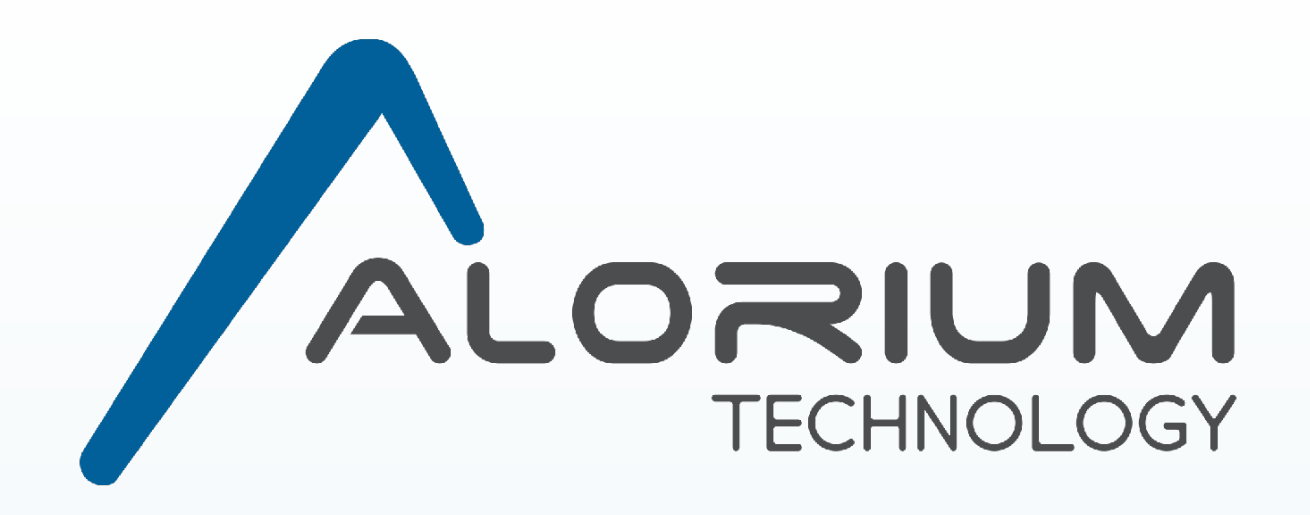

# **Building an LFSR on an FPGA**

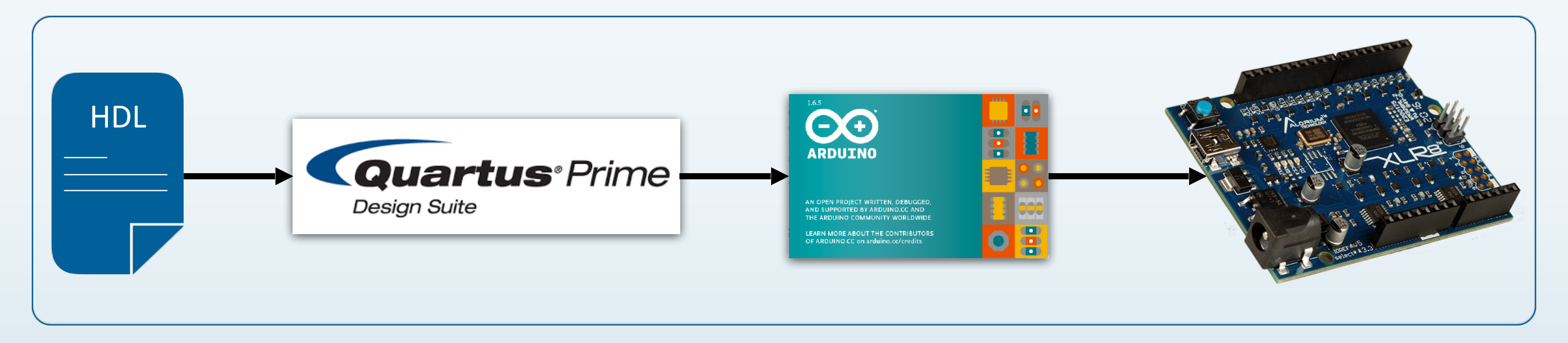

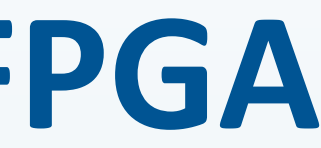

## Linear Feedback Shift Register (LFSR)

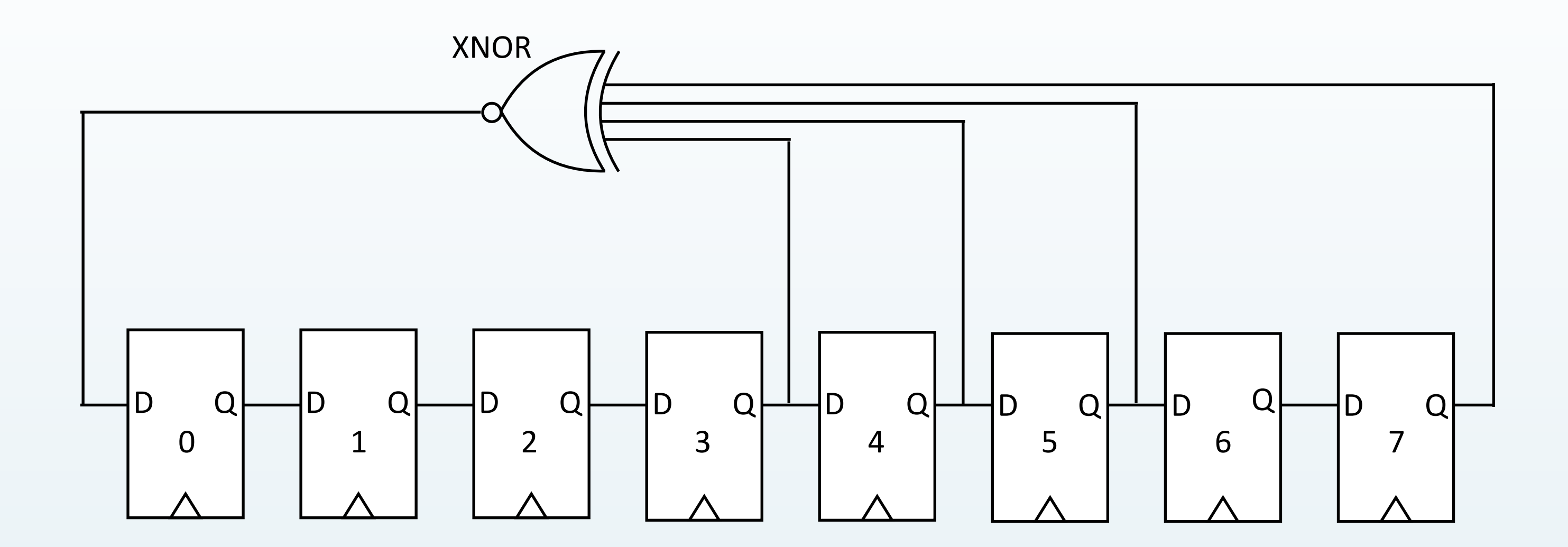

assign feedback = ~(lfsr\_data[7] ^ lfsr\_data[5] ^ lfsr\_data[4] ^ lfsr\_data[3]);

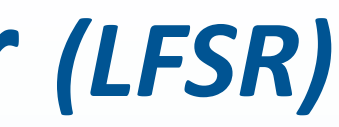

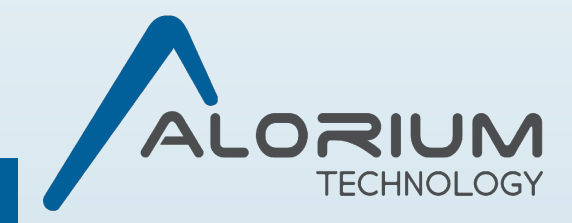

# **Software Function vs Generated Assembly Code**

| 000002 | f6 <_ | _Z12 | advance_lfsrh>: |      |      |
|--------|-------|------|-----------------|------|------|
| 2f6:   | 38    | 2f   | mov             | r19, | r24  |
| 2f8:   | 33    | Øf   | add             | r19, | r19  |
| 2fa:   | 85    | fb   | bst             | r24, | 5    |
| 2fc:   | 22    | 27   | eor             | r18, | r18  |
| 2fe:   | 20    | f9   | bld             | r18, | 0    |
| 300:   | 84    | fb   | bst             | r24, | 4    |
| 302:   | 99    | 27   | eor             | r25, | r25  |
| 304:   | 90    | f9   | bld             | r25, | 0    |
| 306:   | 29    | 27   | eor             | r18, | r25  |
| 308:   | 98    | 2f   | mov             | r25, | r24  |
| 30a:   | 99    | 1f   | adc             | r25, | r25  |
| 30c:   | 99    | 27   | eor             | r25, | r25  |
| 30e:   | 99    | 1f   | adc             | r25, | r25  |
| 310:   | 29    | 27   | eor             | r18, | r25  |
| 312:   | 83    | fb   | bst             | r24, | 3    |
| 314:   | 99    | 27   | eor             | r25, | r25  |
| 316:   | 90    | f9   | bld             | r25, | 0    |
| 318:   | 82    | 2f   | mov             | r24, | r18  |
| 31a:   | 89    | 27   | eor             | r24, | r25  |
| 31c:   | 8e    | 6f   | ori             | r24, | 0xFE |
| 31e:   | 80    | 95   | com             | r24  |      |
| 320:   | 83    | 2b   | or              | r24, | r19  |
| 322:   | 08    | 95   | ret             |      |      |
|        |       |      |                 |      |      |

; 254

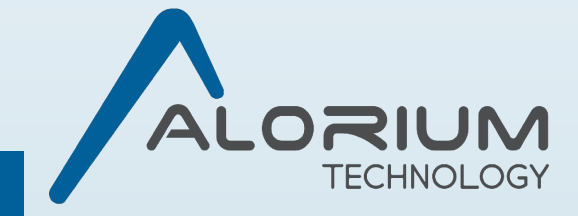

# **RTL for the LFSR**

- RTL = Register-Transfer Level
  - HDL code
  - Verilog/SystemVerilog
  - VHDL
- The LFSR module, alorium lfsr.v

```
module alorium lfsr
   // Clock and Reset
   input clk,
   input reset_n,
   // Inputs
   input new seed,
   input enable,
   input wire [7:0] seed,
   // Output
   output reg [7:0] lfsr data
  );
   wire feedback;
   always @(posedge clk or negedge reset n) begin
      if (!reset n) begin
         lfsr data <= 8'h01 ; // LFSR register cannot be all 1's for XNOR LFSR
      end
      else if (new seed) begin
      end
```

```
else if (enable) begin
     lfsr data <= {lfsr data[6:0],feedback};
  end // else: !if(!reset n)
end // always @ (posedge clk or negedge reset n)
```

```
endmodule // alorium lfsr
```

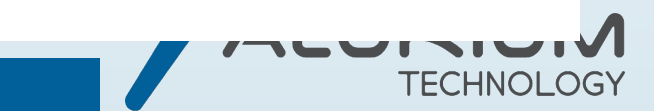

- lfsr data <= &seed ? 8'h01 : seed ; // LFSR register cannot be all 1's f

- assign feedback = ~(lfsr data[7] ^ lfsr data[5] ^ lfsr data[4] ^ lfsr data[3]);

## Testbench

include "alorium lfsr.v"

nodule alorium\_lfsr\_tb();

reg clock, reset, new\_seed, enable; reg [7:0] in; wire [7:0] out;

initial begin

clock = 1; reset = 1; new seed = 0; enable = 0; #5 reset = 0; #10 reset = 1; #10 in = 8'b10101010; #15 new seed = 1; #5 new seed = 0; #5 enable = 1;#5 enable = 0; #25 enable = 1; #5 enable = 0; #25 enable = 1; #100; #5 \$stop; end always begin #5 clock = ~clock; end alorium lfsr lfsr inst ( // Clock and Reset .clk (clock), .reset n (reset), // Inputs .new seed (new seed), .enable (enable), . seed (in), // Output .lfsr data (out));

endmodule

• The testbench, alorium\_lfsr\_tb.v

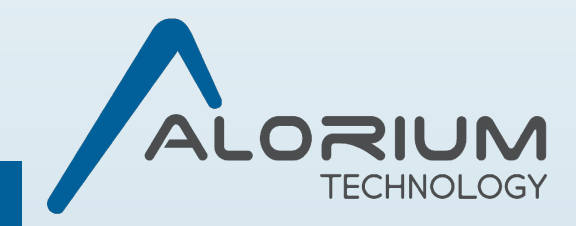

# **Simulating the Testbench**

- Start Modelsim
- File -> New -> Library...
- Create the default "work" library inside of our project RTL directory
- Compile -> Compile...
- Select alorium lfsr.v and alorium lfsr tb.v
- "Compile" and then "Done"
- Open the testbench in the work area

|                                       |           | ModelSim ALTERA STARTER EDITIO                                                        |
|---------------------------------------|-----------|---------------------------------------------------------------------------------------|
| <u>V</u> iew <u>C</u> ompile <u>S</u> | imulate A | <u>d</u> d <b>T<u>r</u>anscript</b> T <u>o</u> ols Layo <u>u</u> t Boo <u>k</u> marks |
| 📓 🤹 🍜 🛔                               | 🍋 🍘 🖄     | 🗠   🔍 - M 🖺 🗖 🛛 🕸 🕮 🖧 🖻                                                               |
| ayout                                 |           | 💌 🛛 🧠 🖏 - 🥵 - 🤹                                                                       |
|                                       |           |                                                                                       |
|                                       | Type      | Path                                                                                  |
| ,                                     | Library   | work                                                                                  |
| nodel                                 | Library   | \$MODEL_TECH/_/altera/vhdl/220model                                                   |
| nodel ver                             | Library   | \$MODEL_TECH/_/altera/verilog/220m                                                    |
| a                                     | Library   | \$MODEL_TECH/_/altera/vehicg/22011                                                    |
| a Insim                               | Library   | \$MODEL_TECH//altera/vhdl/altera_In                                                   |
| a Insim ver                           | Library   | \$MODEL_TECH//altera/verilog/altera                                                   |
| a mf                                  | Library   | \$MODEL_TECH//altera/vbdl/altera_mf                                                   |
| a mf ver                              | Library   | \$MODEL_TECH//altera/verilog/altera                                                   |
| a ver                                 | Library   | \$MODEL_TECH//altera/verilog/altera                                                   |
| <br>II                                | Library   | \$MODEL TECH//altera/vhdl/arriaii                                                     |
| ii hssi                               | Library   | \$MODEL TECH//altera/vhdl/arriaii hssi                                                |
| ii hssi ver                           | Library   | \$MODEL_TECH//altera/verilog/arriaii                                                  |
| ii pcie hip                           | Library   | \$MODEL TECH//altera/vhdl/arriaii pc                                                  |
| ii pcie hip ver                       | Library   | \$MODEL_TECH//altera/verilog/arriaii                                                  |
| ii ver                                | Library   | \$MODEL_TECH//altera/verilog/arriaii                                                  |
| iigz                                  | Library   | \$MODEL_TECH//altera/vhdl/arriaiigz                                                   |
| iigz_hssi                             | Library   | \$MODEL_TECH//altera/vhdl/arriaiigz                                                   |
| iigz_hssi_ver                         | Library   | \$MODEL_TECH//altera/verilog/arriaiig                                                 |
| iigz_pcie_hip                         | Library   | \$MODEL_TECH//altera/vhdl/arriaiigz                                                   |
| iigz_pcie_hip_ver                     | Library   | \$MODEL_TECH//altera/verilog/arriaiig                                                 |
| iigz_ver                              | Library   | \$MODEL_TECH//altera/verilog/arriaiigz                                                |
| v                                     | Library   | \$MODEL_TECH//altera/vhdl/arriav                                                      |
| v_hssi_ver (empt                      | . Library | \$MODEL_TECH//altera/verilog/arriav                                                   |
| v_pcie_hip_ver (e.                    | Library   | \$MODEL_TECH//altera/verilog/arriav                                                   |
| v_ver (empty)                         | Library   | \$MODEL_TECH//altera/verilog/arriav                                                   |
| vgz                                   | Library   | \$MODEL_TECH//altera/vhdl/arriavgz                                                    |
| vgz_hssi                              | Library   | \$MODEL_TECH//altera/vhdl/arriavgz                                                    |
| vgz_hssi_ver (em.                     | Library   | \$MODEL_TECH//altera/verilog/arriav                                                   |
| vgz_pcie_hip                          | Library   | \$MODEL_TECH//altera/vhdl/arriavgz                                                    |
| vgz_pcie_hip_ver .                    | Library   | \$MODEL_TECH//altera/verilog/arriav                                                   |
| vgz_ver (empty)                       | Library   | \$MODEL_TECH//altera/verilog/arriavgz                                                 |

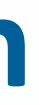

| .3c - Custom    | Altera Version          |  |
|-----------------|-------------------------|--|
| ow <u>H</u> elp |                         |  |
| * 🌲 🛊   🏦       | 🚵 🎎 🛛 Layout NoDesign 🗨 |  |
| Transcript      |                         |  |

ModelSim>

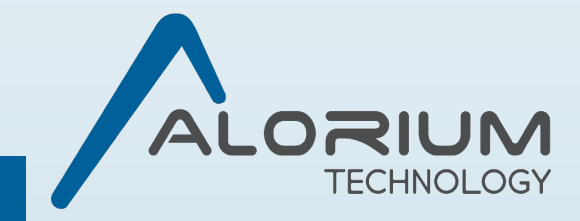

# **Simulating the Testbench Continued**

- Select our testbench signals and bring them into a waves window
- Hit the "Run –all" button

| Layo <u>u</u> t Boo <u>k</u> marks <u>W</u> indow <u>H</u> | elp                                    |
|------------------------------------------------------------|----------------------------------------|
| 🗖 🛛 🕸 🖄 🚜 📓 🛛 🔂                                            | 100 ps 🖨 🔛 📑                           |
| <b>% • % • %</b> • <b>%</b>   [] [                         | ) TO [] AL 🌽   X4 >X 🖹 🐐   🥆 🖸         |
|                                                            | 0.7                                    |
| 🕺 🗙 Objects = 🔅 📰 🗶                                        | Transcript                             |
| pe 🛛 🖲 Name 🛛 🛨 🖬 Now 👌 🕨                                  | ModelSim> vsim work.alorium_lfsr_tb    |
| 🔷 clock                                                    | # vsim                                 |
| 🔷 reset                                                    | # Loading work alorium lfsr th         |
| 🔷 new_seed                                                 | # Loading work.alorium lfsr            |
| 🔶 enable                                                   | add wave -position end sim:/alorium_l  |
| 🗉 🔶 in                                                     | add wave -position end sim:/alorium_1  |
| 🗉 🔶 out                                                    | add wave -position end sim:/alorium_l  |
|                                                            | add wave -position and sime/alorium 1  |
|                                                            | e                                      |
|                                                            | add wave -position end sim:/alorium_l  |
|                                                            | add wave -position end sim:/alorium_1  |
|                                                            | # ** Error: Unable to lock WLF file "v |
|                                                            | trying I times, errno II               |
|                                                            | trying 2 times, errno 11               |
|                                                            | # ** Error: Unable to lock WLF file "v |
|                                                            | trying 3 times, errno 11               |
|                                                            | # ** Error: Cannot lock WLF file: "vsi |
| 🌼 ses (Active) 📰 🕂 🗗 🗙                                     | able.                                  |
| ▼ Name                                                     | # ** Warning: (vsim-WLF-5000) WLF file |
| #INITIAL#9                                                 | n use: vsim.wlf                        |
| 🗳 #ALWAYS#28                                               | dra2.in.superiontech.com ProcessID: 1  |
|                                                            | # Attempting to use alternat           |
|                                                            | ./wlftUK5CXr".                         |
|                                                            | # ** Warning: (vsim-WLF-5001) Could no |
|                                                            | # Using alternate file: /wl            |
|                                                            | VSIM 8> run -all                       |
|                                                            | # ** Note: \$stop : /home/crakerbr/A   |
|                                                            | ries/XLR8Build/extras/rtl/alorium_lfsr |
|                                                            | # Time: 215 ps Iteration: 0 Insta      |
|                                                            | M_IIST_CD                              |
|                                                            | r/Arduino/libraries/XLR8Build/extras/r |
|                                                            | fsr_tb.v line 25                       |
|                                                            |                                        |
| <pre></pre>                                                | VSIM 9>                                |
|                                                            | 1                                      |

r\_tb/#INITIAL#9

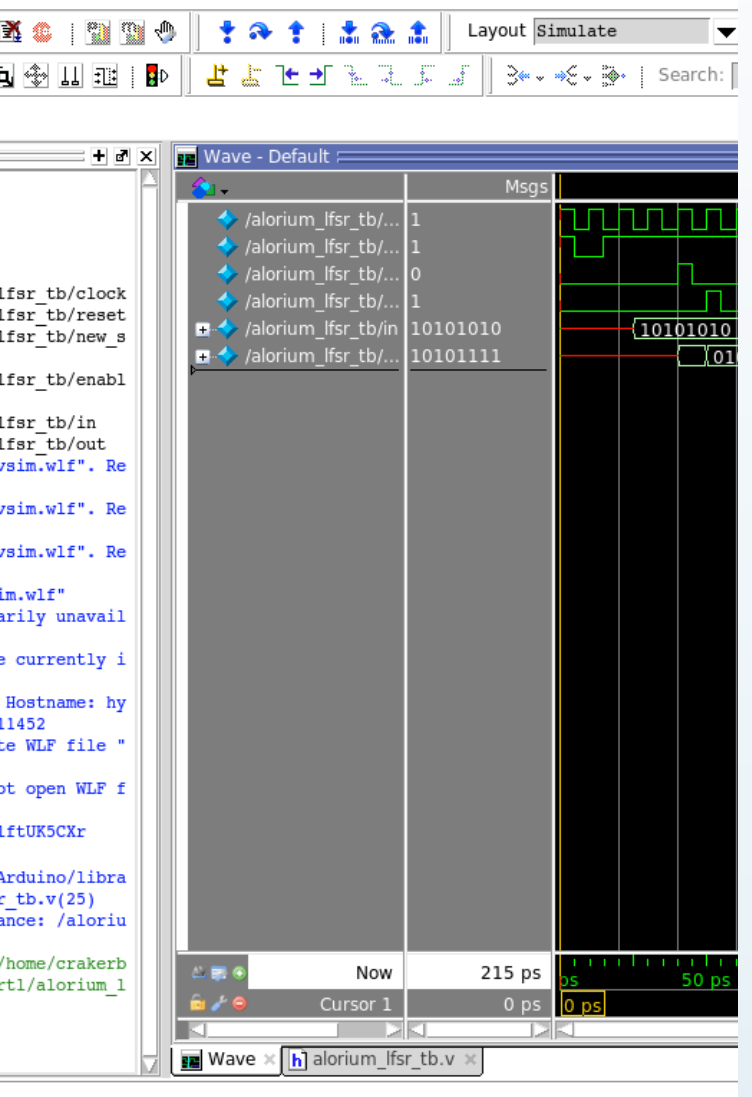

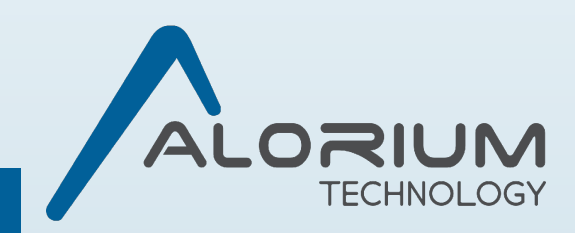

# **XLR8 Module**

- xlr8\_lfsr.v
- Connects the signals from the XLR8 core to the LFSR module
- Instantiates the alorium\_lfsr module
- Controls register access

```
assign ctrl sel = (dm sel && ramadr == LFSR CTRL ADDR);
assign ctrl we = ctrl sel && (ramwe);
assign ctrl re = ctrl sel && (ramre);
assign seed sel = (dm sel && ramadr == LFSR SEED ADDR);
assign seed we = seed sel && (ramwe);
assign seed re = seed sel && (ramre);
assign data sel = (dm sel && ramadr == LFSR DATA ADDR);
assign data we = data sel && (ramwe);
assign data re = data sel && (ramre);
assign dbus out = ({8{ctrl sel}} & lfsr ctrl)
                   ({8{seed sel}} & lfsr seed)
                   ({8{data sel}} & lfsr data);
assign io out en = ctrl re
                   seed re
                   data re;
always @(posedge clk or negedge rstn) begin
   if (!rstn) begin
      lfsr ctrl <= {WIDTH{1'b0}};
   end else if (clken && ctrl we) begin
      lfsr ctrl <= dbus in[WIDTH-1:0];</pre>
   end
end // always @ (posedge clk or negedge rstn)
always @(posedge clk or negedge rstn) begin
   if (!rstn) begin
      lfsr seed <= {WIDTH{1'b0}};</pre>
   end else if (clken && seed we) begin
      lfsr seed <= dbus in[WIDTH-1:0];</pre>
   end
end // always @ (posedge clk or negedge rstn)
alorium lfsr lfsr inst (
                     // Clock and Reset
                      .clk
                                 (clk),
                                (rstn)
                      .reset n
                     // Inputs
                      .new seed
                                (seed we)
                      enable
                      . seed
                                (lfsr seed),
                     // Output
                     .lfsr data (lfsr data));
```

(lfsr ctrl[0] | data re),

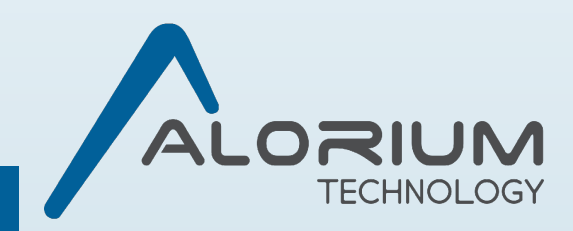

# **Register Definitions**

|          |   |   | LFSR | R Control |   |  |
|----------|---|---|------|-----------|---|--|
| Bit      | 7 | 6 | 5    | 4         | 3 |  |
| Function |   |   |      | Unused    |   |  |
| R/W      | R | R | R    | R         | R |  |
| Initial  | 0 | 0 | 0    | 0         | 0 |  |

|          |     |     | LF  | SR Seed |         |  |
|----------|-----|-----|-----|---------|---------|--|
| Bit      | 7   | 6   | 5   | 4       | 3       |  |
| Function |     |     |     | LFSR Se | ed Data |  |
| R/W      | R/W | R/W | R/W | R/W     | R/W     |  |
| Initial  | 0   | 0   | 0   | 0       | 0       |  |

|          |   |   | L | FSR Data |           |  |
|----------|---|---|---|----------|-----------|--|
| Bit      | 7 | 6 | 5 | 4        | 3         |  |
| Function |   |   |   | LFSR Res | sult Data |  |
| R/W      | R | R | R | R        | R         |  |
| Initial  | 0 | 0 | 0 | 0        | 0         |  |

| Address 0xE0        |   |   |
|---------------------|---|---|
| 0                   | 1 | 2 |
| Freerunning<br>Mode |   |   |
| R/W                 | R | R |
| 0                   | 0 | 0 |
|                     |   |   |
| Address 0xE1        |   |   |

| 2   | 1   | 0   |
|-----|-----|-----|
|     |     |     |
| R/W | R/W | R/W |
| 0   | 0   | 0   |

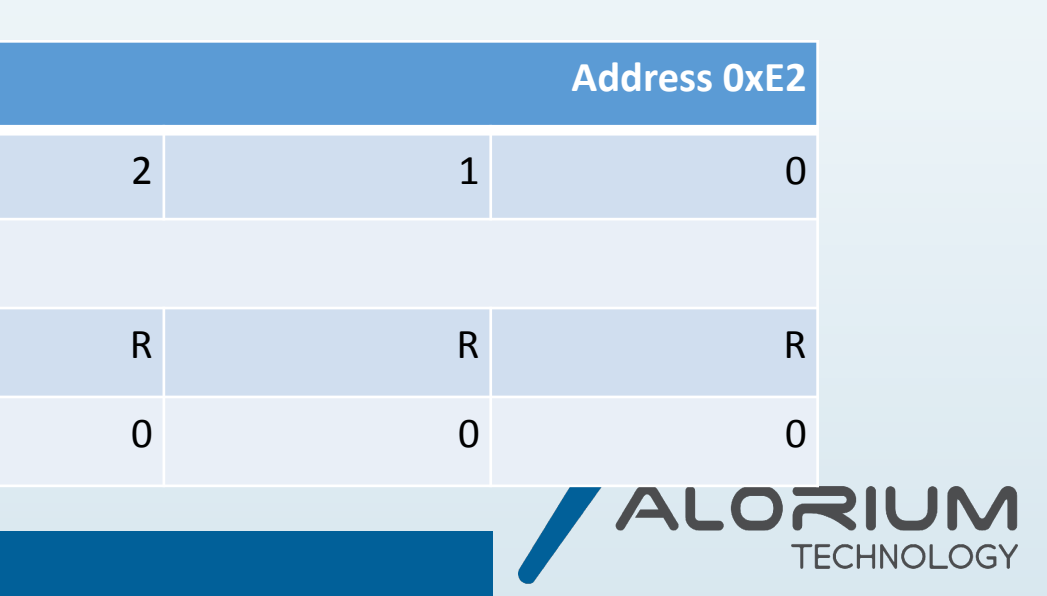

# **XB Addresses**

- xb\_adr\_pack.vh
- Declare the address locations of your registers
- Refer to the XLR8 User Manual to find open register space

```
AVR address constants (localparams)
11
```

localparam LFSR CTRL Address = 8'he0; localparam LFSR SEED Address = 8'he1; localparam LFSR DATA Address = 8'he2;

for registers used by Xcelerator Blocks (XBs)

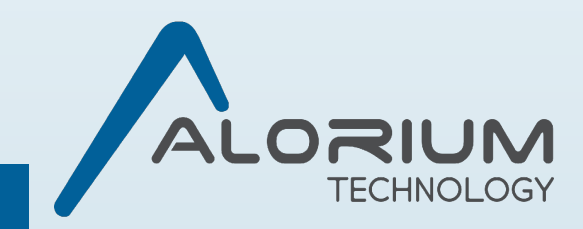

# **Integration into XLR8**

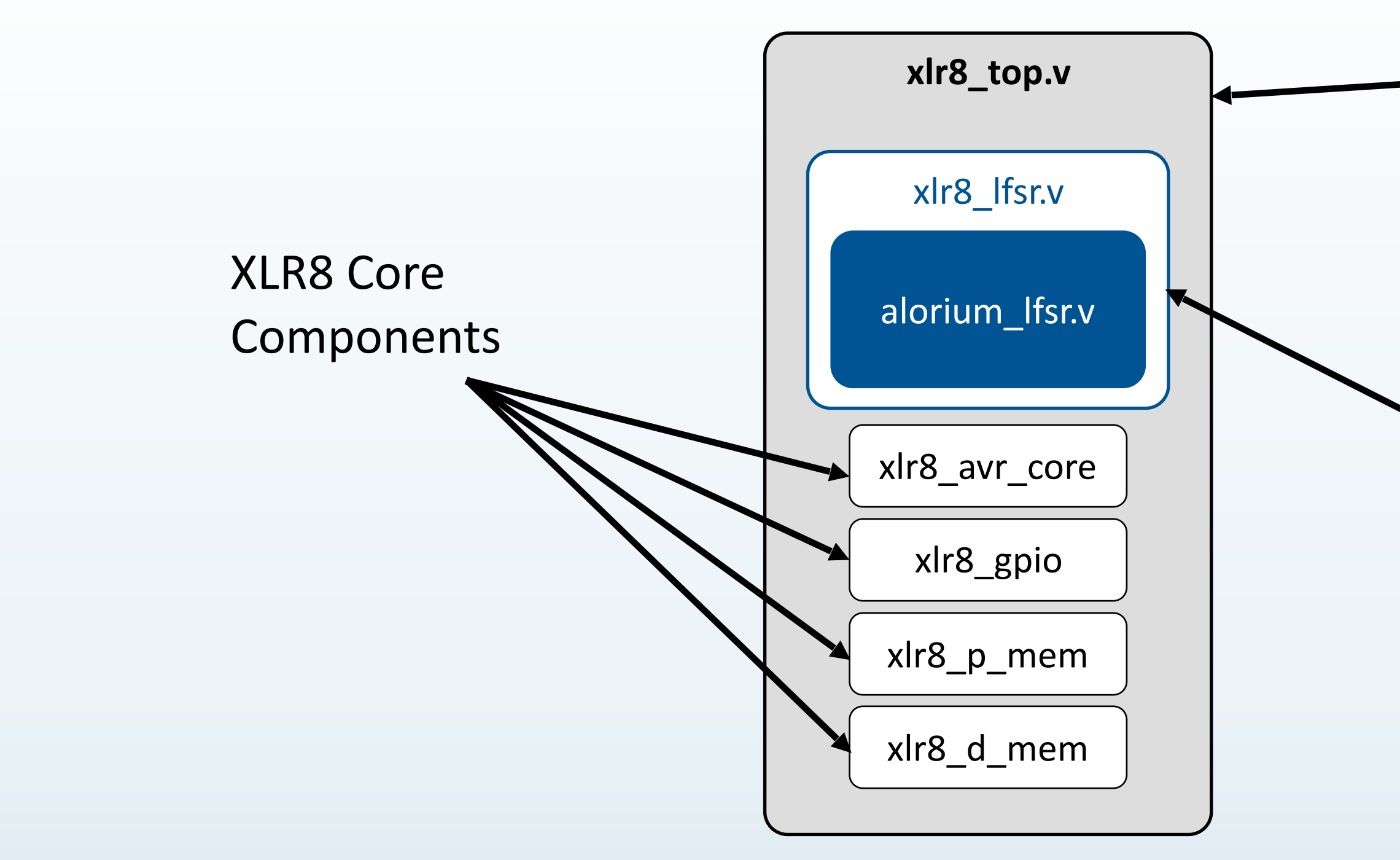

## XLR8 Top-Level Verilog

## XLR8 Wrapper

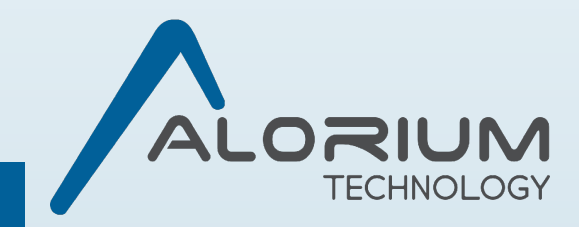

# **XLR8** Top

```
xlr8_top.v
```

- Instantiate the xlr8\_lfsr module
- Add the control signals to "stgi\_xf\_io\_slv\_dbusout" and "stgi\_xf\_io\_slv\_out\_en"

```
assign stgi xf io slv dbusout = xlr8 clocks out en
                                                         ? xlr8 clocks dbusout :
                                                         ? xlr8 lfsr_slv_dbusout :
                                xlr8 lfsr slv out en
                                                           xlr8 gpio dbusout;
assign stgi xf io slv out en = xlr8 clocks out en ||
                                xlr8 lfsr slv out en ||
                                xlr8 gpio out en;
xlr8 lfsr #(
             .LFSR CTRL ADDR (LFSR CTRL Address),
             .LFSR SEED ADDR (LFSR SEED Address),
             .LFSR DATA ADDR (LFSR DATA Address),
             WIDTH
                             (8)
lfsr inst
             // Clock and Reset
             .rstn
                          (core rstn),
             .clk
                          (clk io),
             .clken
                          (1'b1),
             // I/O
                          (io arb mux dbusout),
             .dbus in
                          (xlr8 lfsr slv dbusout),
             .dbus out
                          (xlr8 lfsr slv out en),
             .io out en
             // DM
                           (core ramadr lo8[7:0]),
             .ramadr
                          (core ramre),
             .ramre
                           (core ramwe),
             .ramwe
                          (core dm sel)
             .dm sel
            );
```

endmodule

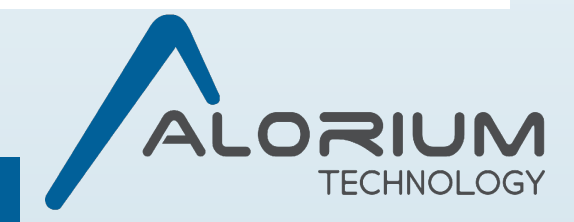

# **Modify the Project QSF File**

- xlr8\_top.qsf under the "quartus" directory
- Add in our module files and the register address file

```
    2016 Alorim Technology. All right reserved.
```

```
tings for XLR8 project
aloriumtech.com/xlr8
thub.com/AloriumTechnology
```

```
./XLR8Core/extras/quartus/xlr8 top core.qsf
```

```
:l. etc.
ignment -name SYSTEMVERILOG FILE ../rtl/xlr8 top.v
signment -name TOP LEVEL ENTITY xlr8 top
ignment -name FLOW ENABLE POWER ANALYZER OFF
```

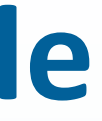

signment -name QXP FILE ../../../XLR8Core/extras/quartus/xlr8 atme

signment -name VERILOG FILE ../../../XLR8ExampleXB/extras/rtl/xlr signment -name VERILOG FILE ../../../XLR8Build/extras/rtl/alorium signment -name VERILOG FILE ../../XLR8Build/extras/rtl/xlr8 lfs signment -name VERILOG FILE ../../../XLR8Build/extras/rtl/xb adr p

signment -name SDC FILE ../../XLR8Core/extras/quartus/xlr8 top.

signment -name EDA SIMULATION TOOL "ModelSim-Altera (Verilog)" signment -name EDA TIME SCALE "1 ps" -section id eda simulation

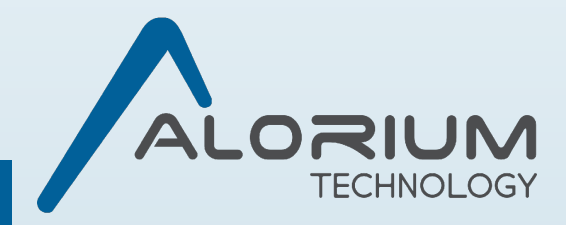

# **Arduino IDE Setup**

- Go to Sketch -> Include Library -> Manage Libraries...
- Search for "XLR8" and install XLR8Core and XLR8BuildTemplate
- Go to Tools -> Board -> Boards Manager...
- Search for "XLR8" and install Alorium XLR8 Boards

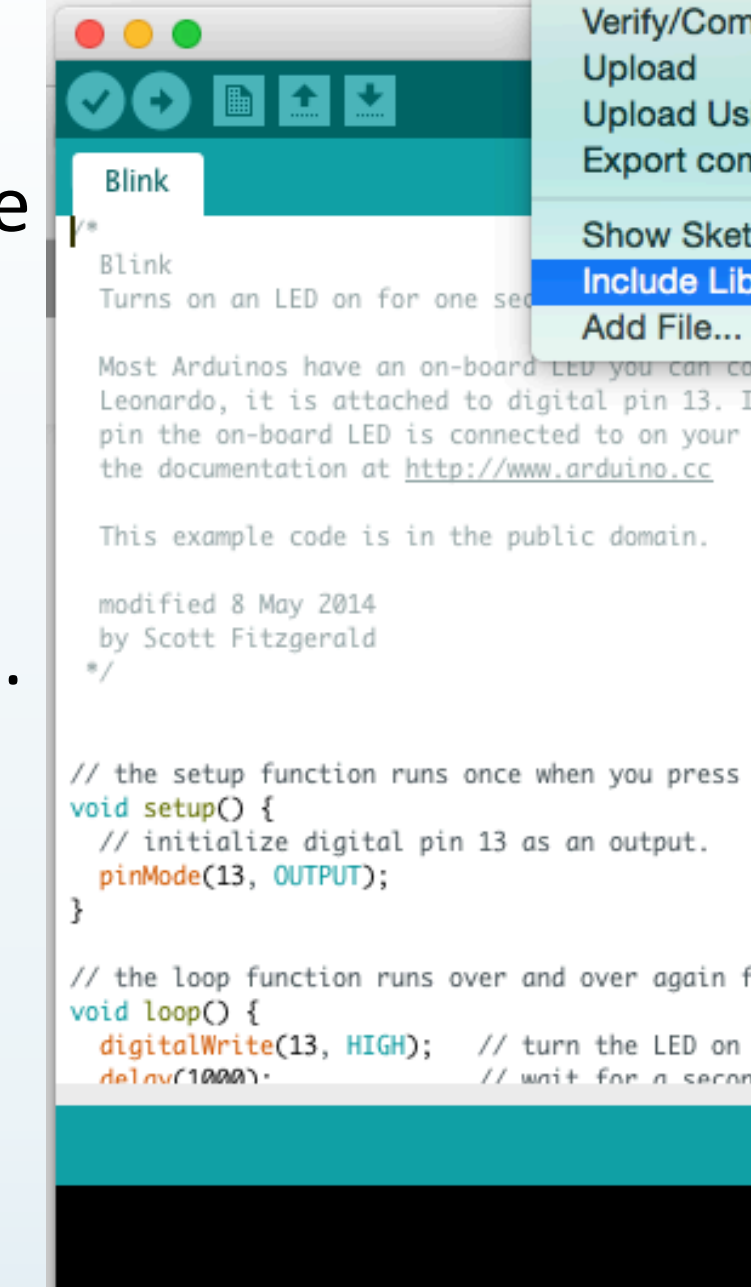

| npile                | ЖR               |                                                                                                    |
|----------------------|------------------|----------------------------------------------------------------------------------------------------|
|                      | жU               |                                                                                                    |
| sing Programmer      | <b>企業U</b>       | 200 - 100 - 100 - 100 - 100 - 100 - 100 - 100 - 100 - 100 - 100 - 100 - 100 - 100 - 100 - 100 - 100 - 100 - 100 |
| mpiled Binary        | τ <del></del> #S |                                                                                                    |
| tch Folder           | жк               |                                                                                                    |
| orary                | •                | Manage Libraries                                                                                                |
| opt.no               |                  | Add .ZIP Library                                                                                                |
| If you're unsure wha | t                |                                                                                                    |
| Arduino model, chec  | k                | Arduino libraries                                                                                               |
|                      |                  | Bridge                                                                                                    |
|                      |                  | EEPROM                                                                                                    |
|                      |                  | Esplora                                                                                                    |
|                      |                  | Ethernet                                                                                                    |
|                      |                  | Firmata                                                                                                    |
|                      |                  | HID                                                                                                    |
| reset or power the   | board            | Keyboard                                                                                                    |
|                      |                  | Mouse                                                                                                    |
|                      |                  | Robot Control                                                                                                   |
|                      |                  | Robot IR Remote                                                                                                 |
| forever              |                  | Robot Motor                                                                                                    |
| TOT EVEL             |                  | 50                                                                                                    |
| (HIGH is the voltag  | e level)         | OFI<br>SoftwareSerial                                                                                           |
| nd e                 | _                | SonwareSerial                                                                                                   |
|                      |                  | Temboo                                                                                                    |
|                      |                  | Wire                                                                                                    |
|                      |                  | VVIIC                                                                                                    |
|                      |                  | Recommended libraries                                                                                           |
|                      |                  |                                                                                                    |

Adafruit BluefruitLE nRF51

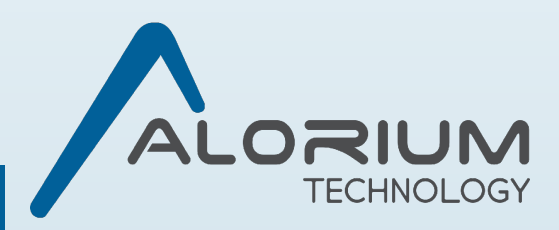

## **Synthesis**

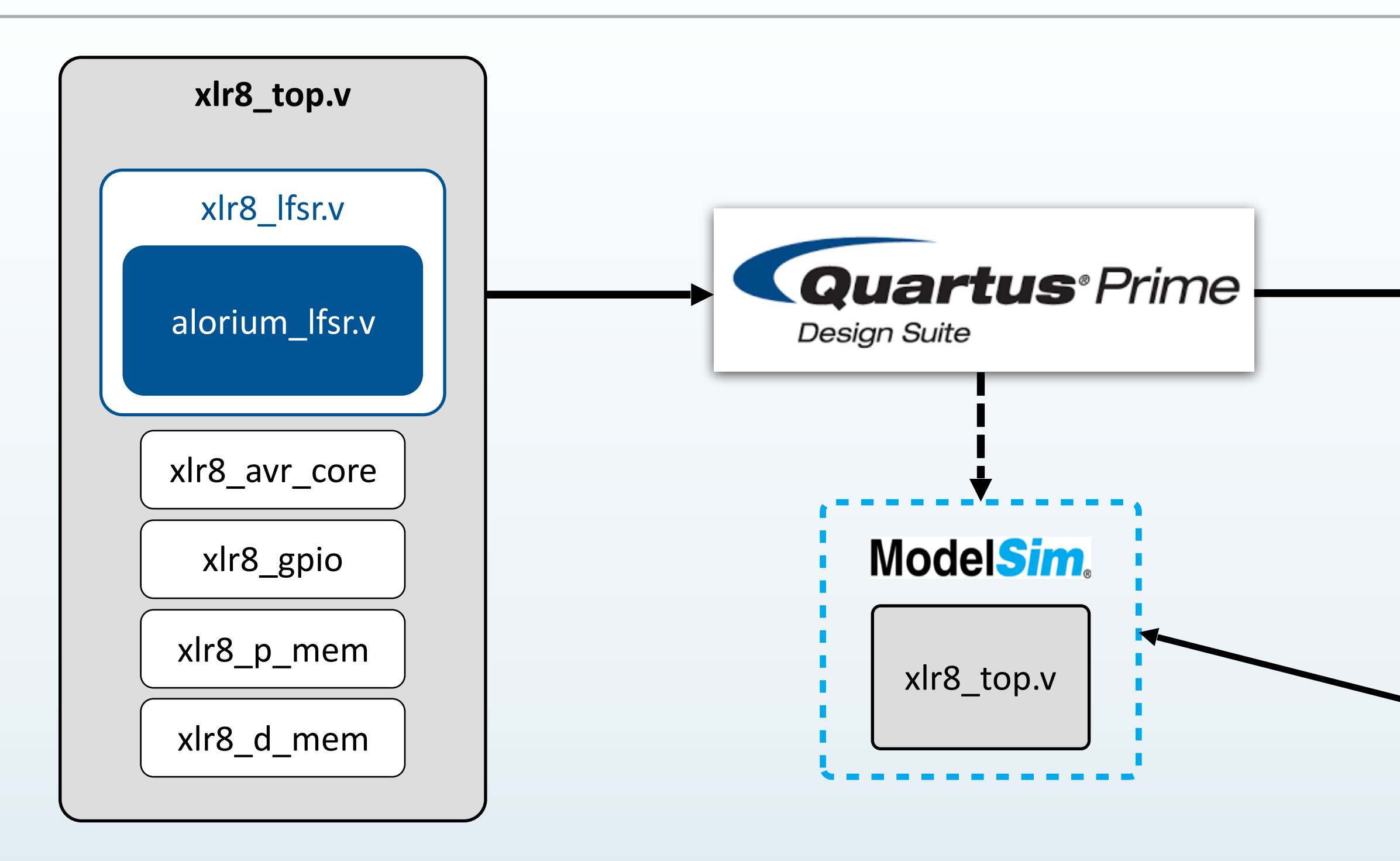

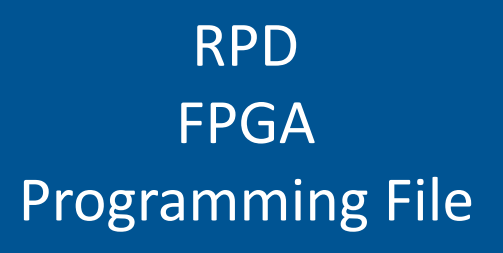

### Optional – Not Today...

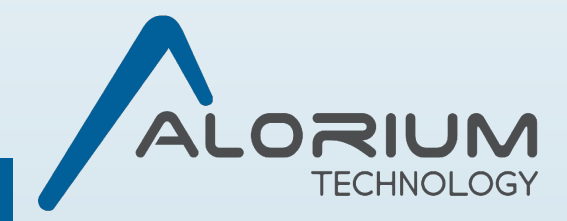

# **Compile the Project in Quartus**

- Open Quartus and open our project QPF file with File -> Open Project...
- Begin the compile with Processing -> **Start Compilation**
- After compilation is completed, File -> **Convert Programming Files...**
- Open Conversion Setup Data, open "openxlr8.cof," and Generate

| Convert Programming File - /home/crakerbr/Arduino/libraries/XLR8Build/extra                                                                                                    | as/quartus/xlr8                 |              | × |
|----------------------------------------------------------------------------------------------------|---------------------------------|--------------|---|
| Specify the input files to convert and the type of programming file to generate.<br>You can also import input file information from other files and save the conversion setup information creater<br>future use.<br>Conversio<br>Look in:<br>Computer<br>Program<br>Option<br>File nan<br>Ad | Search altera.                  | com          |   |
| Input files       File name:         Opti       File of type:         SOF       Files of type:         Conversion Setup Files (*.cof)                                                                                                    | Open<br>Cancel<br>Eile<br>Remov | Data<br>Page |   |

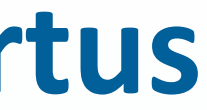

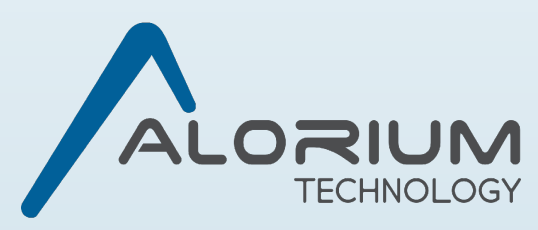

# **Upload to FPGA**

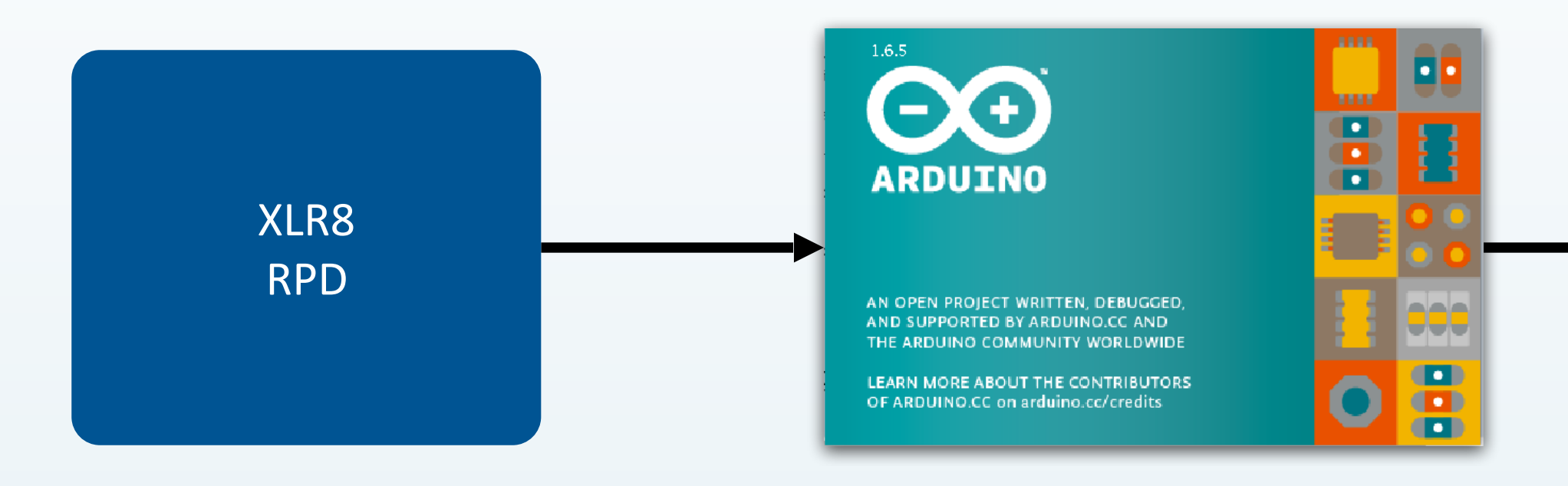

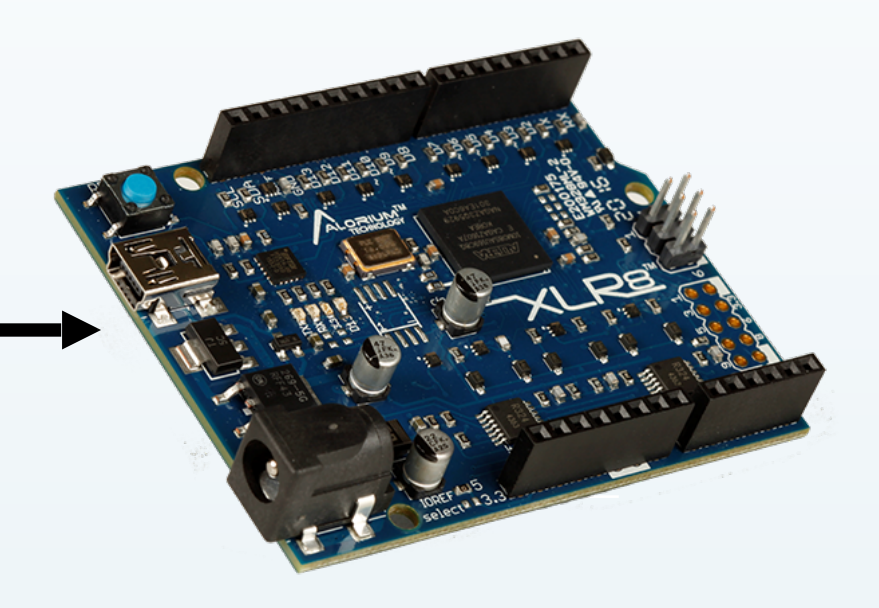

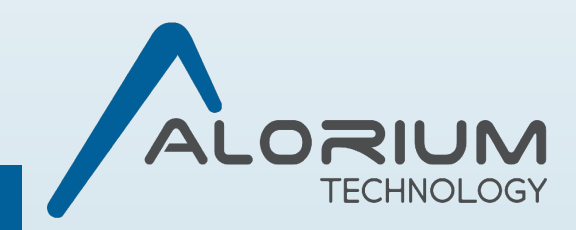

# **Burn the FPGA Image**

- Open the Arduino IDE
- Under Tools -> Board select OpenXLR8
- Connect your board via USB and make sure it is selected in Arduino under Tools -> Port
- Tools -> Burn Bootloader

| luino File Edit Sketch                                                                                                    | Tools                                    | He                                        |
|----------------------------------------------------------------------------------------------------|------------------------------------------|-------------------------------------------|
| Blink                                                                                                    | Auto<br>Archi<br>Fix E<br>Seria<br>Seria | Forr<br>ive S<br>incod<br>il Mo<br>il Plo |
| /*<br>Blink                                                                                                    | WiFi                                     | 101 I                                     |
| Turns on an LED on for one s<br>Most Arduinos have an on-boa<br>Leonardo, it is attached to<br>pin the on-board LED is conn<br>the documentation at <u>http://</u><br>This example code is in the<br>modified 8 May 2014<br>by Scott Fitzgerald<br>*/ | Boar<br>FPG/<br>Port<br>Get B<br>Prog    | d: "X<br>A Ima<br>Board<br>ramr           |
| <pre>// the setup function runs onc<br/>void setup() {<br/>// initialize digital pin 13<br/>pinMode(13, OUTPUT);<br/>}</pre>                                                                                                    | e when yo<br>as an ou                    | u pre                                     |
| <pre>// the loop function runs over<br/>void loop() {<br/>digitalWrite(13, HIGH); //<br/>delay(1000); //</pre>                                                                                                    | and over<br>turn the<br>wait for         | agai<br>LED                               |

| lp                                                     |           |
|--------------------------------------------------------|-----------|
| mat                                                    | ЖТ        |
| Sketch                                                 |           |
| nitor                                                  | ት₩N       |
| otter                                                  | Ω<br>℃ ₩L |
| Firmware Updater                                       |           |
| (LR8 Rev 2"<br>age: "16MHz Float,Servo,NeoPixel r1682" | * * *     |
| d Info                                                 |           |
| mer: "AVRISP mkll"<br>doeder                           | Þ         |
|                                                        |           |
|                                                        |           |
| ess reset or power the board                           |           |
|                                                        |           |
|                                                        |           |
| in forever                                             |           |
| on (HIGH is the voltage level)<br>econd                |           |
|                                                        |           |

\_OG`

# **Arduino Library for the LFSR**

- XLR8\_LFSR.h
- Defines the same register addresses as in the RTL
- Sets and reads the LFSR registers

```
#ifndef _XLR8_LFSR_H_INCLUDED
#define _XLR8_LFSR_H_INCLUDED
```

#include <Arduino.h>

```
#define XLR8_LFSR_CTRL _SFR_MEM8(0xE0)
#define XLR8_LFSR_SEED _SFR_MEM8(0xE1)
#define XLR8 LFSR DATA SFR MEM8(0xE2)
```

```
class XLR8 LFSRClass {
public:
 XLR8_LFSRClass() {}
 ~XLR8_LFSRClass() {}
 void set_seed(uint8_t seed) {
    XLR8_LFSR_SEED = seed;
  }
 uint8_t get_lfsr() {
    return XLR8_LFSR_DATA;
 void set_freerunning_mode(boolean freerunning) {
    XLR8_LFSR_CTRL = freerunning;
  }
private:
};
extern XLR8_LFSRClass XLR8_LFSR;
```

```
#endif
```

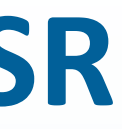

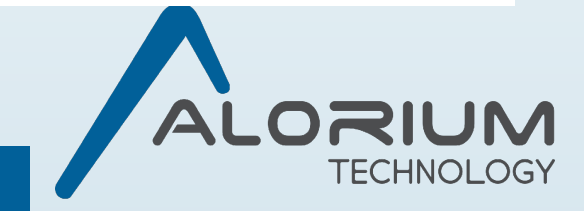

# Arduino LFSR Example

- Include the XLR8\_LFSR.h
- Set the seed, enter a loop to print the result of the LFSR to serial output
- Compile and run on the board

| lfsr_example XLR8_LFSR.h                   |        |
|--------------------------------------------|--------|
| 1/2                                        | •      |
| tinclude "VID9 LECD b"                     |        |
| #INCLUDE ALKO_LF3K.N                       |        |
| void setun() {                             | 11111  |
| Serial begin(115200):                      | 11111  |
| XLR8 LESR set seed(0x55):                  | 11110  |
| XLR8 LESR set freerunning mode(false):     | 11101  |
| }                                          | 11011  |
| ,                                          | 10111  |
| void loop() {                              | 11100  |
| Serial.println(XLR8_LFSR.get_lfsr(), BIN); | 11100  |
| delay(1000);                               | 11000  |
| }                                          | 10001  |
| ,                                          | 11101  |
|                                            | 11101  |
|                                            | 11101  |
|                                            | 11101  |
|                                            | 11011  |
|                                            | 10110  |
|                                            | 11010  |
|                                            | 11010  |
|                                            | 10100  |
|                                            | 10001  |
|                                            | 111111 |
|                                            |        |
|                                            | 11111  |
|                                            | 11111  |
|                                            | 11111  |
|                                            | 11110  |
|                                            | 11100  |
| Done Saving.                               | 11001  |
|                                            | 10011  |
|                                            | 11011  |
|                                            | 11011  |
|                                            |        |
|                                            |        |
|                                            |        |
|                                            |        |

| -   | e Foi     |
|-----|-----------|
| /de | ev/cu.usl |

| 1101  |  |
|-------|--|
| 1011  |  |
| 0111  |  |
| 01110 |  |
| 1100  |  |
| 1000  |  |
| 0001  |  |
| 00011 |  |
| 00111 |  |
| 01110 |  |
| 01    |  |
| 011   |  |
| 0110  |  |
| 01101 |  |
| 1010  |  |
| 0100  |  |
| 000   |  |
| 0001  |  |
| 00011 |  |
| 0111  |  |
| 01111 |  |
| 1     |  |
| 11    |  |
| 110   |  |
| 1100  |  |
| 1001  |  |
| 0011  |  |
| 00110 |  |
| 01101 |  |
| 1011  |  |
| 10    |  |
| 101   |  |
|       |  |

Autoscroll

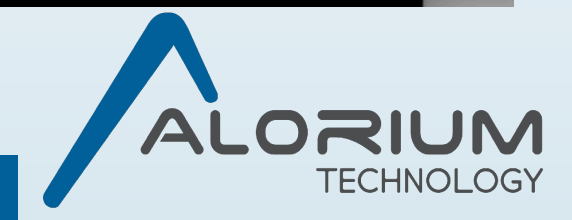

# Assembly Code: Software vs FPGA

| 0000021 | F6 <_ | Z12adva | ance_lfsrh>: |      |      |   |
|---------|-------|---------|--------------|------|------|---|
| 2f6:    | 38    | 2f      | mov          | r19, | r24  |   |
| 2f8:    | 33    | 0f      | add          | r19, | r19  |   |
| 2fa:    | 85    | fb      | bst          | r24, | 5    |   |
| 2fc:    | 22    | 27      | eor          | r18, | r18  |   |
| 2fe:    | 20    | f9      | bld          | r18, | 0    |   |
| 300:    | 84    | fb      | bst          | r24, | 4    |   |
| 302:    | 99    | 27      | eor          | r25, | r25  |   |
| 304:    | 90    | f9      | bld          | r25, | 0    |   |
| 306:    | 29    | 27      | eor          | r18, | r25  |   |
| 308:    | 98    | 2f      | mov          | r25, | r24  |   |
| 30a:    | 99    | 1f      | adc          | r25, | r25  |   |
| 30c:    | 99    | 27      | eor          | r25, | r25  |   |
| 30e:    | 99    | 1f      | adc          | r25, | r25  |   |
| 310:    | 29    | 27      | eor          | r18, | r25  |   |
| 312:    | 83    | fb      | bst          | r24, | 3    |   |
| 314:    | 99    | 27      | eor          | r25, | r25  |   |
| 316:    | 90    | f9      | bld          | r25, | 0    |   |
| 318:    | 82    | 21      | mov          | r24, | r18  |   |
| 31a:    | 89    | 27      | eor          | r24, | r25  |   |
| 31c:    | 8e    | 61      | ori          | r24, | 0xFE | ; |
| 31e:    | 80    | 95      | COM          | r24  |      |   |
| 320:    | 83    | 2b      | or           | r24, | r19  |   |
| 322:    | 08    | 95      | ret          |      |      |   |

| 000000<br>be:<br>c0:<br>c4: | be <_<br>85<br>80<br>08 | _ZN:<br>e5<br>93<br>95 | e1 | _R8_<br>00 | _LFSRClass8se<br>ldi<br>sts<br>ret | et_s<br>r24<br>0x0 |
|-----------------------------|-------------------------|------------------------|----|------------|------------------------------------|--------------------|
| 000002<br>2fe:<br>302:      | fe <_<br>80<br>08       | _ZN1<br>91<br>95       | e2 | .R8_<br>00 | LFSRClass8ge<br>lds<br>ret         | t_l<br>r24         |
|                             |                         |                        |    |            |                                    |                    |

254

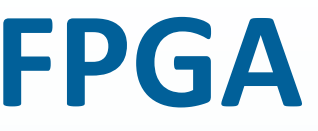

seedEh.isra.0.constprop.12>: 4, 0x55 ; 85 00E1, r24

lfsrEv.isra.1>: I, 0x00E2

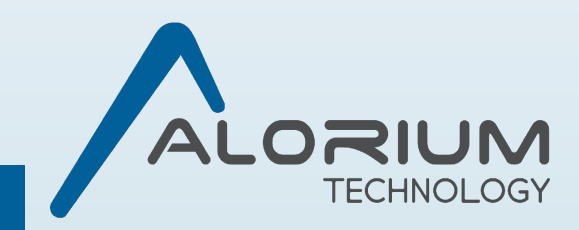

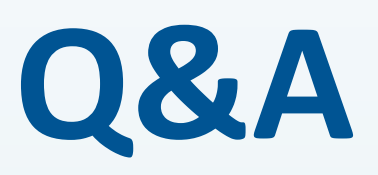